# SIEMENS

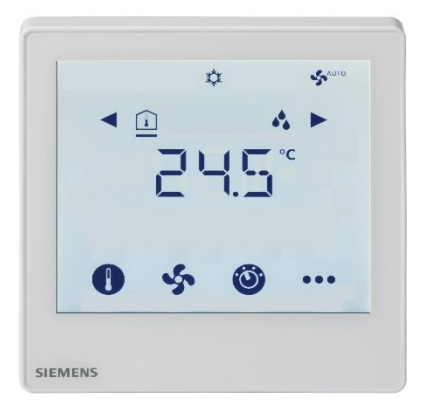

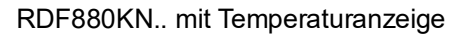

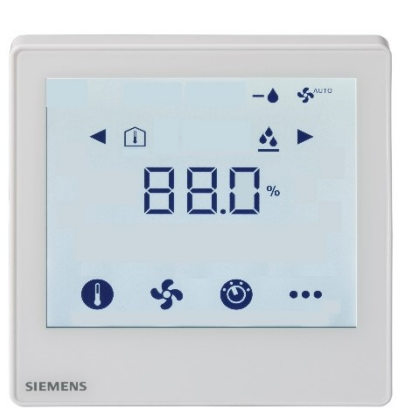

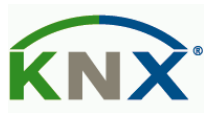

RDF880KN.. mit Anzeige % r.F.

# Touchscreen Raumthermostaten für Unterputzmontage mit KNX-Kommunikation RDF880KN..

Applikation für Bodenheizung mit zusätzlichem HMI für variable Kältemittelstrom-Befehle (VRF) über KNX S-Mode

# **Basisdokumentation**

# Inhaltsverzeichnis

| 1.               | Zu dieser Dokumentation                                  | 4       |
|------------------|----------------------------------------------------------|---------|
| 1.1              | Änderungsgeschichte                                      | 4       |
| 1.2              | Referenzdokumente                                        | 4       |
| 1.3              | Bevor Sie beginnen                                       | 5       |
| 1.3.1            | Copyright                                                | 5       |
| 1.3.2            | Qualitatssicherung                                       | :ס<br>5 |
| 1.0.0            | Zielpublikum Voraussetzungen                             | 6       |
| 1.5              | Konventionen                                             | 6       |
| 1.6              | Glossar                                                  | 6       |
| 2.               | Übersicht                                                | 7       |
| 2.1              | Typen                                                    | 7       |
| 2.2              | Bestellung                                               | 7       |
| 2.3              | Funktionen                                               | 7       |
| 2.4              | Bedienoberfläche                                         | 9       |
| 2.5              | Integration über KNX-Bus                                 | 10      |
| 2.6              | Gerätekombinationen                                      | 11      |
| 2.7              | Zubehör                                                  | 12      |
| 3.               | Funktionen                                               | 13      |
| 3.1              | Raumtemperaturregelung                                   | 13      |
| 3.2              | Betriebsarten                                            | 14      |
| 3.2.1            | Betriebsart beeinflussen                                 | 18      |
| 3.3              | Raumtemperatur-Sollwerte                                 | 20      |
| 3.3.1            | Einstellung und Korrektur der Sollwerte                  | 20      |
| 3.4              | Applikationsübersicht                                    | 23      |
| 3.4.1            | Applikation: Bodenheizung UFH & Kältemittelstrom VRF-HMI | 24      |
| 3.4.2            | Applikation: Bodenheizung UFH & Kältemittelstrom VRF-HMI | 25      |
| 3.4.3            | Heizapplikationen                                        | 26      |
| 3.5              | Zusätzliche Funktionen                                   | 27      |
| 3.6              | Regelsequenzen (nur UFH)                                 | 29      |
| 3.7              | Steuerausgänge (nur UFH)                                 | 30      |
| 3.8              | Ventilatorsteuerung nur über VRF HMI                     | 31      |
| 3.9              | Multifunktionaler Eingang, digitaler Eingang             | 33      |
| 3.10             | Behandlung von Störungen                                 | 34      |
| 3.11             | KNX-Kommunikation                                        | 35      |
| 3.11.1           | S-Mode                                                   | 35      |
| 3.11.3           | Startup                                                  | 35      |
| 3.11.4           | Störungsfunktion auf KNX                                 | 36      |
| 3.12             | Kommunikationsobjekte (S-Mode)                           | 37      |
| 3.13             | Regelparameter                                           | 39      |
| 3.13.1           | Einstellparameter über lokales UI                        | 39      |
| 3.13.∠<br>3.13.3 | Serviceebene-Parameter                                   | 40      |
| 3.13.4           | Expertenebene einschliesslich Diagnose und Test          | 42      |
|                  |                                                          |         |

| 4.           | Handhabung                         | .44       |
|--------------|------------------------------------|-----------|
| 4.1          | Montage und Installation           | .44       |
| 4.2          | Inbetriebnahme                     | .45       |
| 4.3<br>4.3.1 | Bedienung                          | .48<br>48 |
| 4.4          | Entsorgung                         | .48       |
| 5.           | Unterstützte KNX-Tools             | .49       |
| 5.1          | ETS                                | .49       |
| 5.1.1        | Inbetriebnahme – Laden mittels ETS | .49       |
| 5.1.2        | Parametereinstellung in ETS        | .50       |
| 6.           | Anschluss                          | .51       |
| 6.1          | Anschlussklemmen                   | .51       |
| 6.2          | Anschlussdiagramme                 | .52       |
| 7.           | Mechanische Ausführung             | .53       |
| 7.1          | Allgemein                          | .53       |
| 7.2          | Abmessungen                        | .54       |
| 8.           | Technische Daten                   | .57       |

# 1. Zu dieser Dokumentation

# 1.1 Änderungsgeschichte

| Ausgabe | Datum      | Änderungen | Abschnitt | Seiten |
|---------|------------|------------|-----------|--------|
| 1       | 2021-03-10 | Original   | Alle      | Alle   |

# 1.2 Referenzdokumente

| Dokumenttitel          | Ref. | Dok Nr.                                                  | Beschreibung                                             |  |  |  |
|------------------------|------|----------------------------------------------------------|----------------------------------------------------------|--|--|--|
| Touchscreen            | [1]  | A6V11272225                                              | Bedienungsanleitung                                      |  |  |  |
| Raumthermostaten mit   | [2]  | A6V11282546                                              | Daten-blatt                                              |  |  |  |
| KNX-Kommunikation für  |      |                                                          |                                                          |  |  |  |
| Unterputzmontage       |      |                                                          |                                                          |  |  |  |
| KNX-Handbuch           | [3]  | Handbuch für Home and Building Control - Grundlagen (EN: |                                                          |  |  |  |
|                        |      | https://my.knx.org                                       | g/shop/product?language=en&product_type_category=book    |  |  |  |
|                        |      | s&product type=                                          | handbook                                                 |  |  |  |
|                        |      | DE:                                                      |                                                          |  |  |  |
|                        |      | https://my.knx.org                                       | g/shop/product?language=de&product_type_category=book    |  |  |  |
|                        |      | s&product_type=                                          | handbook)                                                |  |  |  |
| Synco und KNX (siehe   | [4]  | CE1N3127                                                 | KNX-Bus, Datenblatt                                      |  |  |  |
| www.siemens.com/synco) | [5]  | CE1P3127                                                 | Kommunikation über KNX-Bus für Synco 700, Synco 900      |  |  |  |
|                        | [6]  | XLS-Vorlage in                                           | Planungs- und Inbetriebnahmenrotokoll. Kommunikation     |  |  |  |
|                        | [0]  | HIT                                                      | Synco 700                                                |  |  |  |
|                        | [7]  | CE1N3121                                                 | Steuerzentrale RMB795, Datenblatt                        |  |  |  |
|                        | [8]  | CE1Y3110                                                 | KNX S-Mode-Datenpunkte                                   |  |  |  |
|                        | [9]  |                                                          | Produktdaten für ETS                                     |  |  |  |
|                        | [10] | CE1J3110                                                 | Kompatibilitätsliste ETS-Produktdaten                    |  |  |  |
|                        | [11] | 0-92168en                                                | Synco-Anwendungshandbuch                                 |  |  |  |
| Desigo                 | [12] | CM1Y9775                                                 | Integration Desigo RXB – S-Mode                          |  |  |  |
| Engineering-Dokumente  | [13] | CM1Y9776                                                 | Integration Desigo RXB / RXL – Individuelle Adressierung |  |  |  |
|                        | [14] | CM1Y9777                                                 | Integration von Drittgeräten                             |  |  |  |
|                        | [15] | CM1Y9778                                                 | Integration von Synco                                    |  |  |  |
|                        | [16] | CM1Y9779                                                 | Arbeiten mit ETS                                         |  |  |  |

### 1.3 Bevor Sie beginnen

#### 1.3.1 Copyright

Die Vervielfältigung und Weitergabe dieses Dokuments ist nur mit Einverständnis der Firma Siemens gestattet und darf nur an autorisierte Personen/Gesellschaften mit spezifischen Fachkenntnissen erfolgen.

#### 1.3.2 Qualitätssicherung

Die vorliegenden Dokumentationen wurden mit grösster Sorgfalt zusammengestellt.

- Die Inhalte dieses Dokuments werden einer regelmässigen inhaltlichen Prüfung unterzogen.
- Eventuell erforderliche Korrekturen werden in die Folgeversionen eingearbeitet.
- Anpassungen bzw. Korrekturen an den beschriebenen Produkten ziehen eine Anpassung dieser Dokumente nach sich.

Bitte informieren Sie sich über den aktuellsten Stand der Dokumentation. Sollten Sie bei der Nutzung dieser Dokumentation Unklarheiten entdecken, Kritik oder Anregungen haben, senden Sie diese bitte an den Produktmanager der nächstgelegenen Niederlassung. Die Adressen der Siemens-Ländergesellschaften finden Sie unter <u>www.buildingtechnologies.siemens.com</u>.

#### 1.3.3 Dokumentnutzung/Leseaufforderung

Die mit unseren Produkten (Geräte, Anwendungen, Tools etc.) zur Verfügung gestellten oder parallel erworbenen Dokumentationen müssen vor dem Einsatz der Produkte sorgfältig und vollständig gelesen werden.

Wir setzen voraus, dass die Nutzer der Produkte und Dokumente entsprechend autorisiert und geschult sind sowie entsprechendes Fachwissen besitzen, um die Produkte anwendungsgerecht einsetzen zu können.

Weiterführende Informationen zu den Produkten und Anwendungen erhalten Sie:

- Im Intranet (nur für Siemens-Mitarbeiter) unter
   <u>https://workspace.sbt.siemens.com/content/00001123/default.aspx</u>
- Bei Ihrer nächstgelegenen Siemens-Niederlassung
   <u>www.buildingtechnologies.siemens.com</u>oder bei Ihrem Systemlieferanten
- Vom Supportteam im Headquarters <u>fieldsupport-zug.ch.sbt@siemens.com</u> falls kein lokaler Ansprechpartner bekannt ist.

Bitte beachten Sie, dass Siemens soweit gesetzlich zulässig keinerlei Haftung für Schäden übernimmt, die durch Nichtbeachtung oder unsachgemässe Beachtung der obigen Punkte entstehen.

# 1.4 Zielpublikum, Voraussetzungen

Dieses Dokument geht von der Voraussetzung aus, dass die Benutzer der RDF880KN-Raumthermostaten mit den Tools ETS vertraut und auch in der Lage sind, diese einzusetzen.

Ebenso wird angenommen, dass die Benutzer über die spezifischen Bedingungen beim Einsatz von KNX Kenntnis besitzen.

In den meisten Ländern wird spezifisches KNX-Know-how durch die von der KNX Association zertifizierten Ausbildungszentren vermittelt (siehe <u>www.knx.org/</u>).

Referenzdokumente sind in Kapitel 1.2 aufgelistet.

### 1.5 Konventionen

Dokument werden Parameters angegeben als P[arameternummer]. Z.B. P30.

### 1.6 Glossar

Bei einer Applikation können die Eingänge, Ausgänge und Parameter auf verschiedene Art und Weise beeinflusst werden. Diese sind in diesem Dokument durch folgende Symbole gekennzeichnet:

Parameter, die mit diesem Symbol gekennzeichnet sind, werden mit dem Tool ETS eingestellt.

#### Die Einstellung der RDF880KN-Parameter wird nur durch folgende Tool-Versionen unterstützt:

– ETS4 oder höher

Eingänge und Ausgänge, die mit diesem Symbol gekennzeichnet sind, kommunizieren mit anderen KNX-Geräten. Sie werden Kommunikationsobjekte (communication objects, CO) genannt. Die Kommunikationsobjekte der RDF880KN... Raumthermostaten arbeiten primär im S-Mode. Diese Objekte werden entsprechend beschrieben.

Eine Liste der Parameter ist in Kapitel 3.13.

6/60

ETS

Hinweis:

# 2. Übersicht

### 2.1 Typen

| Typ         | Artikol-Nr  | Betriebssnannung | Steuerausgänge  | Passanda Dosa                        |  |
|-------------|-------------|------------------|-----------------|--------------------------------------|--|
| 1 y P       | Aluxol-Mi.  | Detheb33pannung  | Ein/Aus         |                                      |  |
| RDF880KN/NF | S55770-T409 |                  | 1 <sup>2)</sup> | Nur quadratische Dosen <sup>1)</sup> |  |
| RDF880KN    | S55770-T415 | AC 230 V         | 1 <sup>2)</sup> | Runde/quadratische Dosen             |  |

<sup>1)</sup> Zusätzlich ist für die Installation ein ARG800.1 Montagerahmen, der separat zu bestellen ist, erforderlich. Siehe Abschnitt 2.7.

 $^{\rm 2)}$   $\,$  Ein/Aus-Ausgang mit potentialfreiem Eingang ab AC 24...230 V  $\,$ 

# 2.2 Bestellung

- Geben Sie bei der Bestellung den Produkttyp, die Artikelnummer und den Namen an: z.B.: Raumthermostat RDF880KN (S55770-T415).
- Separate Montagerahmen (ARG800.1) sind für die Installation des RDF880KN/NF zu bestellen (siehe Abschnitt 2.7).
- Ventilantriebe sind separat zu bestellen.

# 2.3 Funktionen

#### Applikationen

RDF880KN... mit 2-in-1-Design bietet eine einfach zu verstehende Bedienoberfläche (HMI) für beliebige Kältemittelstrom-Systeme (VRF) in Wohnhäusem und Wohnungen, wo zusätzlich ein Bodenheizungs-Raumthermostat (UFH) notwendig sein kann.

Die erforderlichen Applikationen werden ausgewählt und während der Inbetriebnahme über folgende Tools aktiviert:

- ETS
- Lokaler DIP-Schalter und HMI (siehe Tabelle unten):
- Bodenheizungsgerät (UFH) mit Ein/Aus-Ausgang
- Kältemittelstrom (VRF)-Raumbediengerät für Befehle an ein Kältemittelstrom-Gerät über KNX/VRF-Gateway
- Bodenheizungsgerät mit Kältemittelstrom HMI-Funktion

| ON<br>1 2 | Download über ETS<br>(Alle in der Position Aus) |
|-----------|-------------------------------------------------|
|           | Nur Bodenheizung (UFH)                          |
| ON<br>1 2 | Nur Kältemittelstrom-HMI (VRF)                  |
| ON<br>1 2 | VRF HMI und UFH                                 |

| Allgemeine Funkt                         | <ul> <li>Raumtemperaturregelung über eingebauten oder externen<br/>Raumtemperaturfühler</li> </ul>                                                                            |
|------------------------------------------|----------------------------------------------------------------------------------------------------|
|                                          | <ul> <li>Kalibrierung der internen Temperatur- und relativen Feuchtigkeitsfühler</li> </ul>                                                                                   |
|                                          | <ul> <li>Anzeige der aktuellen Raumtemperatur oder des Sollwerts in °C</li> </ul>                                                                                             |
|                                          | <ul> <li>Minimum- und Maximumbegrenzung des Raumtemperatur-Sollwerts</li> </ul>                                                                                               |
|                                          | <ul> <li>Ventilatorstufenanpassung, auto, manuell (bis zu 7 Stufen)</li> </ul>                                                                                                |
|                                          | <ul> <li>Auswahl der Kältemittelstrom-Betriebsart:<br/>→ KÜHLEN, HEIZEN, VENTILATOR und Entfeuchten</li> </ul>                                                                |
|                                          | <ul> <li>Auswahl der Betriebsart f ür Bodenheizung:         <ul> <li>→ Komfort und Schutzbetrieb</li> </ul> </li> </ul>                                                       |
|                                          | <ul> <li>Energieeinsparung (Economy) f ür VRF und Bodenheizung</li> </ul>                                                                                                    |
|                                          | Tastensperre: Entsperren, totale Sperrung und Sollwertsperre                                                                                                    |
|                                          | <ul> <li>2 multifunktionale Eingänge, frei wählbar für:</li> </ul>                                                                                                    |
|                                          | - Externer Raumtemperatur- oder Rückluft-Temperaturfühler<br>- Fensterkontakt                                                                                                 |
|                                          | - Storungseingang<br>Überwachungseingang für Temperaturfühler oder Schalterzustand                                                                                            |
|                                          | Tomporaturbogronzung der Bodenbeizung                                                                                                    |
|                                          | Apzeige der Aussentemperatur und Zeitelenung über KNZ Pus                                                                                                    |
|                                          | Anzeige der Aussemeniperatur und Zeitpranung über KNX-bus                                                                                                    |
|                                          | <ul> <li>Erneutes Laden der Werkseinstellungen für inbetnebhanme und<br/>Regelparameter</li> </ul>                                                                            |
|                                          | Optional: Aktivierung/Deaktivierung über Parameter                                                                                                    |
|                                          | <ul> <li>Anzeige der relativen Feuchtigkeit über eingebauten Feuchtigkeitsfühler</li> </ul>                                                                                   |
|                                          | <ul> <li>Schwenkautomatik-Auswahl: Schwenkautomatik oder fest in beliebiger Position<br/>(max.10)</li> </ul>                                                                  |
|                                          | <ul> <li>Timer f ür Ausschaltverz ögerung: Max.23 Stunden Betrieb</li> </ul>                                                                                                  |
|                                          | Chinesische Textanzeige für 4 Navigationssymbole                                                                                                    |
| Features                                 | Anzeige mit Hintergrundbeleuchtung                                                                                                    |
|                                          | <ul> <li>Betriebsspannung AC 230 V</li> <li>Potentialfreier Kontakt (SPDT) für Boiler-Anwendungen</li> </ul>                                                                  |
| Montageart<br>Passende<br>Unterputzdosen | <ul> <li>RDF880KN: Runde CEE/VDE Dosen, mit min. 60 mm Durchmesser oder<br/>quadratische Wandeinlassdosen mit 60.3 mm Befestigungslochabstand, min.<br/>40 mm tief</li> </ul> |
|                                          |                                                                                                    |

• RDF880KN/NF: Quadratische Wandeinlassdosen mit 60.3 mm Befestigungslochabstand, min. 40 mm tief

# 2.4 Bedienoberfläche

Die RDF880KN... Raumthermostaten enthalten einen Touchscreen (Segmenttyp) als Bedienoberfläche.

Zur Bedienung oder Anpassung von Einstellungen tippen Sie den Bildschirm an, um alle verfügbaren Symbole im Auswahlmodus anzuzeigen. 10 Sekunden nach der letzten Aktion kehrt der Thermostat in den Bildschirmschonermodus zurück.

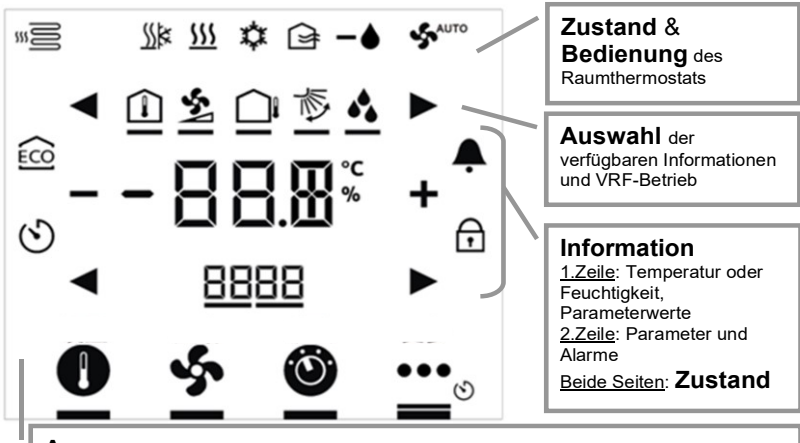

**Anpassung** des Temperatursollwerts, der Ventilatordrehzahl, Betriebsarten für VRF und Bodenheizung, weitere Infos und Einstellungen (z.B. Alarm, Auszeitverzögerungs-Timer usw.)

| Statussymbole:    |                                                                |    | Bediensymbole:           |  |                  |                                        |
|-------------------|----------------------------------------------------------------|----|--------------------------|--|------------------|----------------------------------------|
| ÉCO               | Economy aktiv                                                  | À  | Alarm/Service aktiv      |  | + =              | Auswahl, mehr, weniger                 |
| 5                 | Verzögerungs-Timer                                             | ~  |                          |  | < ►              | Auswahl oder nächstes Element          |
| $\odot$           | aktiv                                                          | Ŧ  | Schlüsselsperre aktiv    |  | -000:            | Temperatur, relative Feuchtigkeit oder |
|                   | Bodenheizung aktiv                                             | \$ | Ventilator aktiv         |  | <b>- 0 0.0</b> ° | Parameterwerte, etc.                   |
| ((t+              |                                                                |    |                          |  | 88:88            | Parameter oder Passwort, etc.          |
| <u></u><br>Auswał | <u>))</u> ™ <u>)))</u> * <sub>*</sub> * ⊡ ■<br>Auswahlsvmbole: |    | Dethebsalten             |  |                  | Sollwertbetrieb (nur Temperatur)       |
| $\hat{\Pi}$       | Raumtemperatur                                                 | \$ | VRF Ventilatorstufe      |  | <u>_</u>         | Ventilator- oder                       |
|                   | Radintemperatur                                                | ~  |                          |  | 3                | Ventilatorstufenbetrieb                |
|                   | Aussentemperatur                                               | 疹  | VRF-<br>Schwenkautomatik |  | 0                | VRF & UFH-Betriebsarten                |
| •                 | Relative Feuchtigkeit                                          |    |                          |  | •••              | Weitere Infos & Einstellungen          |

#### Bedienung

| Bedienung                | Funktion                                                                                                    |
|--------------------------|----------------------------------------------------------------------------------------------------|
| Tippen Sie auf 🕕         | Sollwertbetriebsauswahl; Anpassung der Temperaturwerte über +/–.                                                 |
| Tippen Sie auf 🐓         | Ventilatorbetriebsauswahl; Anpassung der Ventilatorstufen über +/ –.                                             |
| Tippen Sie auf 🞱         | Auswahl der Betriebsart; Auswahl von EIN/ECO/Aus oder<br>AUTO/HEIZEN/KÜHLEN/VENTILATOR/ENTFEUCHTEN mittels +/ –. |
| Tippen Sie auf 🌣         | Auswahl des Info-Bildschirms, Anzeige der Raum- und Aussentemperatur mittels ◀/▶, falls vorhanden.               |
|                          | Auswahl der gewünschten H/K-Steuersequenz mittels +/- bei Auswahl der manuellen H/K-Umschaltung (P01 = 2).       |
|                          | Anzeige von Alarmen bei Anzeige von ♣; mittels ◀/▶ zur Auswahl und Anzeige verschiedenster Ereignisse.           |
| Tippen Sie auf 🙆 für 5 s | Auswahl des Programmierungsmodus (KNX).                                                                          |
| Tippen Sie auf 🍄 für 5 s | Auswahl des Parametermodus (Service/Experten).                                                                   |

Anzeige

# 2.5 Integration über KNX-Bus

Die Touchscreen-Raumthermostaten können wie folgt integriert werden:

- in Synco living über Gruppenadressierung (ETS)
- in Desigo über Gruppenadressierung (ETS) oder individuelle Adressierung
- in Drittsysteme über Gruppenadressierung (ETS)

Folgende KNX-Funktionen stehen zur Verfügung:

- Zentrales Zeitprogramm und Sollwerte. Z.B. beim Einsatz einer RMB795B Steuerzentrale.
- Anzeige der Aussentemperatur oder Tageszeit auf dem Thermostat über den Bus
- Remote-Bedienung und -Überwachung Z.B. bei Verwendung des Busbediengeräts RMZ792-B.
- Fernbedienung und -überwachung mit Webbrowser unter Verwendung des Webservers OZW772.
- Maximale Energieeffizienz dank Austausch relevanter Energieinformationen. Z.B. Heiz-/Kühlbedarf mit Synco 700-Reglern.
- Alarm (z.B. externer Störungskontakt, Kondensation oder Filterreinigung).
- Überwachungseingang für Temperaturfühler oder Schalter.

Engineering und Inbetriebnahme können erfolgen über...

- lokale DIP-Schalter/HMI
- ETS

Desigo und Drittsysteme Die KNX-Kommunikationsgeräte können in die Gebäudeautomationssysteme (GAS) Desigo von Siemens oder Drittsysteme integriert werden. Für die Integration können S-Mode (Gruppenadressierung) oder Einzeladressierung verwendet werden.

# 2.6 Gerätekombinationen

|                  | Beschreibung                                                                                      |                              | Тур                   | Daten-blatt |
|------------------|---------------------------------------------------------------------------------------------------|------------------------------|-----------------------|-------------|
|                  | Kabeltemperaturfühler oder<br>Umschaltfühler, Kabellänge<br>2.5 m<br>NTC (3 k $\Omega$ bei 25 °C) | ~ <b>O</b> ″                 | QAH11.1 <sup>a)</sup> | 1840        |
|                  | Raumtemperaturfühler<br>NTC (3 kΩ bei 25 °C)                                                      | -                            | QAA32                 | 1747        |
|                  | Kabeltemperaturfühler,<br>Kabellänge 4 m<br>NTC (3 kΩ bei 25 °C)                                  | <b>O</b> "                   | QAP1030/UFH           | 1854        |
| 2-Punkt-Antriebe | Elektromotorischer 2-Pkt-Antrieb                                                                  |                              | SFA21                 | 4863        |
|                  | Elektromotorischer 2-Pkt-Antrieb<br>mit Ventil (nur erhältlich in AP,<br>UAE, SA und IN)          |                              | MVI/MXI               | A6V11251892 |
|                  | Zonenventilantrieb (nur erhältlich in AP, UAE, SA und IN)                                         |                              | SUA                   | 4832        |
|                  | Thermischer Antrieb (für Heizkörperventil)                                                        | J.                           | STA23                 | 4884        |
|                  | Thermischer Antrieb<br>(für Kleinventile 2.5 mm)                                                  | J.                           | STP23                 | 4884        |
|                  | Klappenantrieb                                                                                    | Q                            | GDB                   | 4634        |
|                  | Klappenantrieb                                                                                    | i liga<br>i liga<br>i zza da | GSD                   | 4603        |
|                  | Klappenantrieb                                                                                    |                              | GQD                   | 4604        |
|                  | Drehklappenantrieb                                                                                |                              | GXD                   | 4622        |

Hinweise: <sup>a)</sup> QAH11.1 und QAP1030/UFH sind Bodenheizungsapplikationen, z.B. Temperaturbegrenzungsregelungen. QAP1030/Bodenheizung hat eine spezielle Förderhöhe und ist mit 4 m Länge besser für solche Applikationen geeignet.

Siehe die Datenblätter der Antriebe für die max. Anzahl paralleler Betriebe.

# 2.7 Zubehör

| Bezeichnung                                            | Typ /<br>Artikelnummer    | Datenblatt |
|--------------------------------------------------------|---------------------------|------------|
| Einfacher Montagerahmen <sup>*)</sup> , elfenbeinweiss | ARG800.1 /<br>S55770-T370 |            |
| KNX-Netzteil 160 mA (Siemens BT LV)                    | 5WG1 125-1AB02            |            |
| KNX-Netzteil 320 mA (BT LV)                            | 5WG1 125-1AB12            |            |
| KNX Netzteil 640 mA (Siemens BT LV)                    | 5WG1 125-1AB22            |            |

<sup>\*)</sup> Siehe Abmessungen des Montagerahmens auf Seite 56. ARG800.1 nur für RDF880KN/NF.

# 3. Funktionen

# 3.1 Raumtemperaturregelung

Allgemeiner Hinweis: Parameter

Raumtemperaturregelung Informationen zur Einstellung der Parameter (z.B. P02) finden Sie in Abschnitt 3.13.

Der Thermostat erfasst die Raumtemperatur über seinen eingebauten Fühler, einen externen Raumtemperaturfühler (QAA32) oder einen externen Rückluft-Temperaturfühler (QAH11.1) und regelt auf den Sollwert, indem er an die Heizund/oder Kühleinrichtung entsprechende Antriebssteuerbefehle sendet. Folgende Steuerausgänge stehen zur Verfügung:

 SPDT-Relais 2-Punkt-Steuerung mit freiem potentialfreiem Eingang \*AC 24...230 V

Die Schaltdifferenz oder das Proportionalband beträgt 1 K für den Heizbetrieb (einstellbar über P30).

Zusätzlich kann das VRF-HMI zum Senden von Sollwertanpassungen an das entsprechende Innen-Kältemittstromgerät über ein Dritt-KNX/VRF-Gateway verwendet werden. Die Temperatur wird über die Werte zwischen der durch das Kältemittelstromgerät erkannten Raumtemperatur und dem Temperatursollwert vom RDF880KN...bestimmt.

des Komfortsollwerts eingestellt. Mit der Werkseinstellung werden die aktuelle Raumtemperatur und die relative Feuchtigkeit angezeigt.

Mit P05 und P23 wird der Raumtemperaturwert in Grad Celsius °C eingestellt und der relative Feuchtigkeitswert in %, solange ° F im Gerät nicht verfügbar ist.

Die erfasste Raumtemperatur (interner oder externer Fühler) steht auch als Information über Bus zur Verfügung.

Ist die Aussentemperatur über KNX-Bus verfügbar, wird diese mit ◀ und ► ausgewählt. Die Temperaturanzeige entspricht einer reinen Anzeigeinformation.

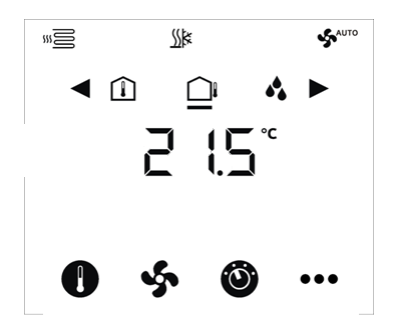

Im S-Mode muss das entsprechende Kommunikationsobjekt zur Erfassung der Aussentemperatur mit einem KNX-Fühlergerät verbunden werden.

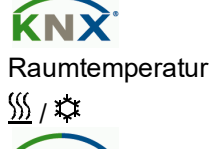

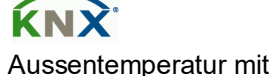

Aussentemperatur mit dem Bus

### 3.2 Betriebsarten

Die Betriebsarten des Thermostats können auf verschiedene Weise beeinflusst werden (siehe unten). Jeder Betriebsart sind spezifische Sollwerte für Heizen und Kühlen zugeordnet.

Betriebsarten Komfort und Economy

In den Betriebsarten Komfort und Economy zeigt der Bildschirmschoner die Raumtemperatur normalerweise folgendermassen an:

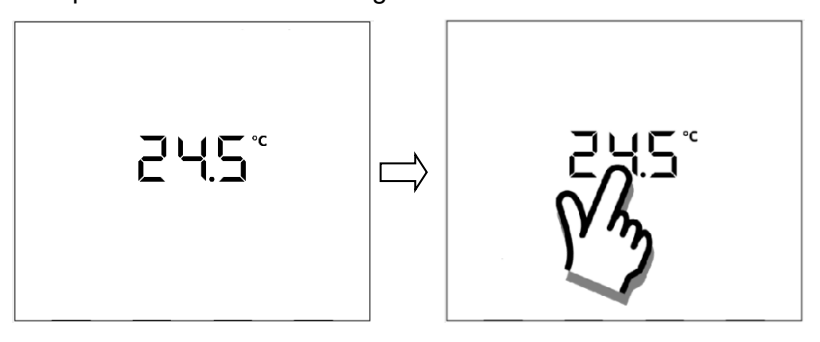

Durch Antippen der Temperaturanzeige wird die Standardanzeige (Bild links mit Bodenheizungs- und Kältemittstrom-Applikationen) angezeigt.

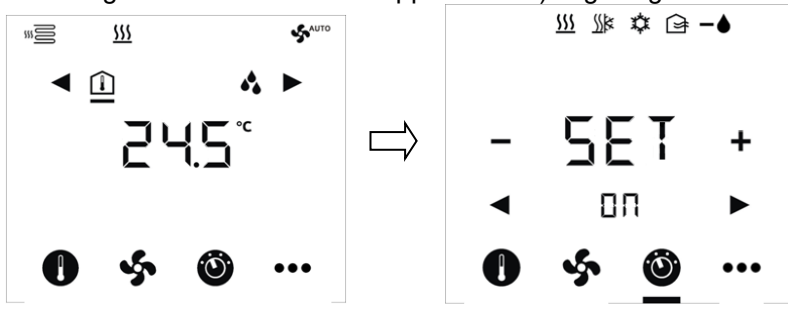

Tippen Sie auf <sup>(1)</sup>, um die aktuelle Betriebsart für den Kältemittelstrom anzuzeigen.. Mit +/– ändern Sie die betreffende Betriebsart.

Ist P02 = 2, kann die folgende Betriebsart für Bodenheizung über ◀ oder ► ausgewählt werden: Comfort (**ON**), Economy (**ECO**)

Smart Infrastructure

#### Schutzbetrieb

Auf der Standardanzeige (siehe oben) drücken Sie \*\*\* und wählen Sie OFF mit +/–, um das Gerät auszuschalten. In der Schutzbetriebsart zeigt der Bildschirmschoner **OF** an:

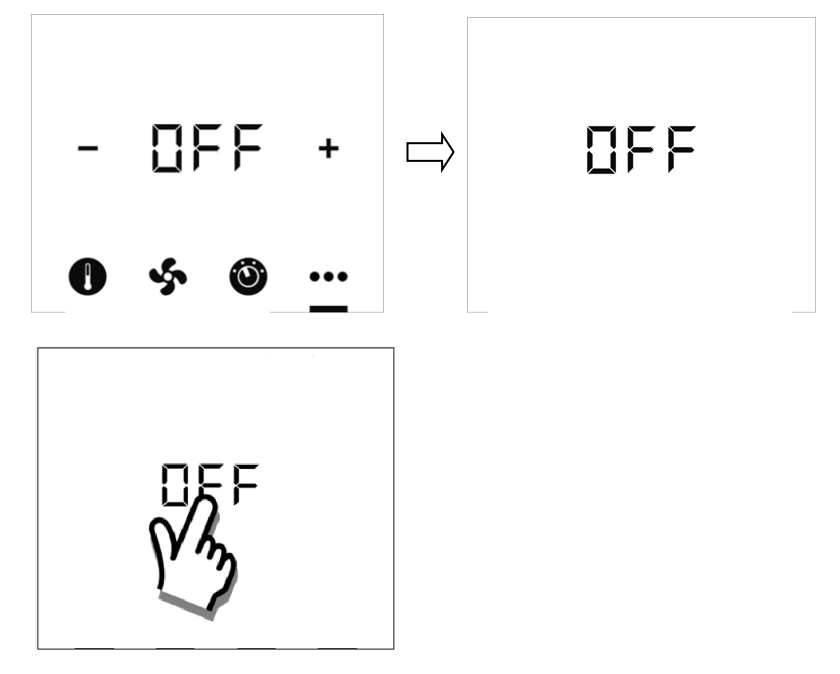

Durch Antippen von **OFF** geht der Thermostat zuerst zu **ON** und kehrt danach in die Betriebsart Komfort oder Economy zurück. Danach wird die Anzeige zur Sollwertanpassung angezeigt.

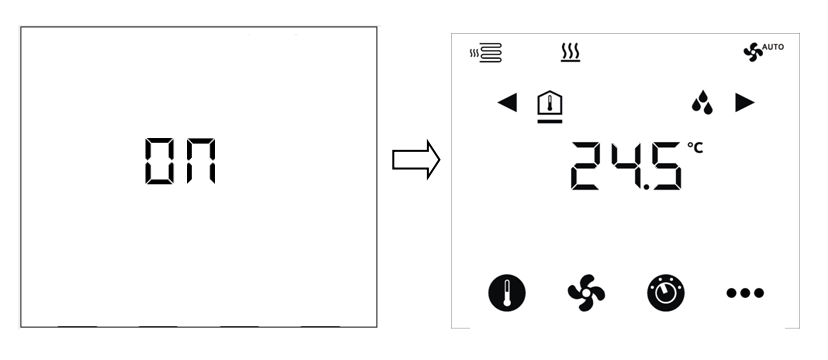

Tippen Sie auf +/-, um den Raumtemperatursollwert anzupassen..

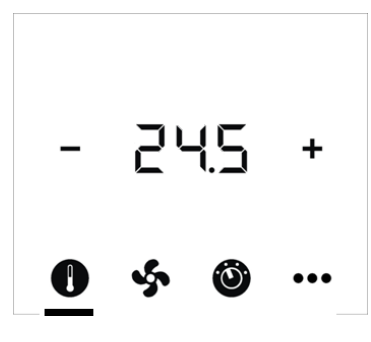

Hinweise:

- In der Betriebsart Economy wird das Symbol **O** nicht angezeigt, da der Sollwert nicht angepasst werden kann.
  - In der Betriebsart Schutz werden die Symbole **①** und S nicht angezeigt, da weder Sollwert noch Ventilatordrehzahl angepasst werden können.

| KNX                         |      | Der Thermostat übermittelt                                                                                                    | die aktuelle R | aumbetrie | bsart über den Bu | IS.   |
|-----------------------------|------|----------------------------------------------------------------------------------------------------|----------------|-----------|-------------------|-------|
| Raumbetriebsart:<br>Zustand |      | Folgende Betriebsarten stehen nur für Bodenheizung zur Verfügung. Für das VRF<br>HMI werden ON und OFF anstelle der Betriebsarten Komfort und Schutz<br>verwendet.                                                                                                    |                |           |                   |       |
| Auto Timer                  | 0    | Im Auto Timer-Betrieb wird die Betriebsart über den Bus eingestellt.<br>Ist kein Zeitprogramm vorhanden, wird Auto Timer durch Komfort erset                                                                                                    |                |           |                   | etzt. |
|                             |      | Beachten Sie, dass für dieses Gerät der Einsatz des Auto Timer-Betriebs sich meist auf Bodenheizung bezieht.                                                                                                    |                |           |                   |       |
| Komfort                     | ×    | Im Komfortbetrieb regelt der Thermostat auf den Komfort-Sollwert.<br>Dieser Sollwert kann über P08, P09 und P10 festgelegt werden. Die Anpassung<br>kann auch lokal stattfinden mittels +/– über das Symbol O oder via Bus.<br>Im Komfortbetrieb tippen Sie auf das Symbol S, um die Ventilatorstufe für das<br>Kältemittelstromgerät auf automatisch (A - AUTO) oder manuell zu setzen (1/2/3). |                |           |                   |       |
| Economy                     | (CC) | In der Betriebsart Economy funktionieren die Applikationen für Bodenheizung und<br>Kältemittelstrom unterschiedlich.                                                                                                    |                |           |                   |       |
|                             |      | Der Thermostat wechselt nach Economy, wenn Benutzer das Symbol <sup>(2)</sup> antippen<br>und ◀ oder ► für die Auswahl von <b>ON</b> (Komfort) oder <b>ECO</b> verfügbar bei P02 = 2).                                                                                                    |                |           |                   |       |
|                             |      | m <u>2</u> <u>3</u>                                                                                                    |                |           | <u>555</u>        |       |

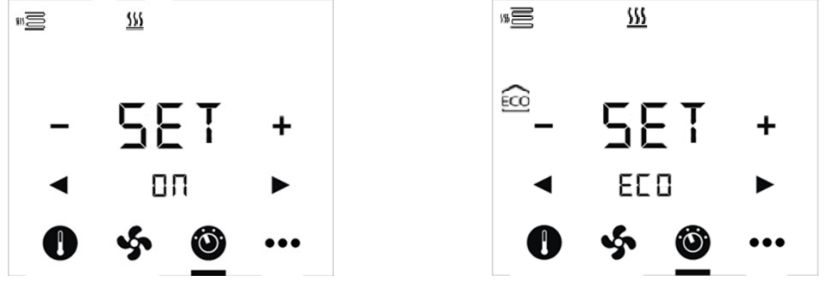

Für Bodenheizung und bei Auswahl von ECO wird ein fester Heizsollwert für die Heizung eingesetzt, um den Energieverbrauch in unbelegten Räumen oder über Nacht zu senken. Der Heizsollwert wird über P11 definiert.

Für den Kältemittelstrom und ECO wird ein tieferer Leistungsbetrieb eingesetzt. Daher wird ECO nicht für Kältemittelströme mit mehreren Geräten in Innenräumen empfohlen. Normalerweise wird ein Kältemittelstrom-Raumgerät verwendet, um ECO für alle Geräte in Innenräumen auszuwählen, die mit demselben System verbunden sind. D.h. andere Geräte sind Slave-Raumgeräte und können ECO nicht wählen.

Wegen der Komplexität von ECO ist die Aktivierung von ECO (d.h. P02 = 2) bei gleichzeitig laufenden Applikationen für Bodenheizung und Kältemittelstrom in einem RDF880KN.. Gerät nicht empfohlen. (Siehe DIP-Schaltereinstellungen in Funktionen).

| Schutzbetrieb<br>©                | Der Thermostat wechselt beim Antippen des Symbols *** in den Schutzbetrieb und +/- zur Auswahl von <b>OFF</b> .                                                                                                    |
|-----------------------------------|----------------------------------------------------------------------------------------------------|
|                                   | Für Bodenheizungen bedeutet <b>OFF</b> Frostschutz (Werkseinstellung 8 °C,<br>deaktiviert/geändert über P65). Für Kältemittelstromapplikationen bedeutet es eine<br>Ausschaltung des Geräts in Innenräumen.                         |
|                                   | Wird RDF880KN für Bodenheizung und Kältemittelstrom über den DIP-Schalter eingestellt, wird mit *** und +/- folgende Auswahl getroffen:                                                                                             |
|                                   | <ol> <li>Nur UFH ( ) einschalten</li> <li>Nur VRF ( ) I I I I I I I I I I I I I I I I I I</li></ol>                                                                                                    |
| Timer für<br>Ausschaltverzögerung | Bei P28 = ON (aktivieren), wird das Symbol 🕚 neben 🚥 angezeigt.                                                                                                    |
| $\odot$                           | Drücken Sie *** 2x und +/- , um die Ausschaltverzögerung für das Gerät<br>einzustellen. Drücken Sie danach die Stunde (d.h. x h), um die geforderte Zeit und<br>Rückkehr zum Standardanzeigemodus zu bestätigen. Das Symbol für die |

Ausschaltverzögerung wird beim Countdown angezeigt.

Setzen Sie den Ausschaltverzögerungs-Timer auf 0 h, um den Vorgang abzubrechen.

#### 3.2.1 Betriebsart beeinflussen

| Priorität | Beschreibung                                                                                               | Anmerkung                                                                                                    |
|-----------|----------------------------------------------------------------------------------------------------|----------------------------------------------------------------------------------------------------|
| 1         | Inbetriebnahme                                                                                             | Während Parametrierungen (höchste Priorität) kann immer eine Betriebsart<br>vorgeschrieben werden, unabhängig von allen anderen Einstellungen oder<br>Eingriffen über Bus und lokalen Eingang.                                                                                                    |
| 2         | Schutzbetrieb<br>über Bus vom<br>Zeitprogramm                                                              | Schutzbetrieb wird vom Zeitprogramm gesendet.<br>Er ist nicht durch den Benutzer oder Fensterkontakt übersteuerbar.                                                                                                    |
| 3         | Fensterkontakt                                                                                             | Schliesst der Kontakt (Fenster offen), wechselt die Betriebsart auf Schutz.<br>Hierdurch wird die Betriebsart am Thermostat übersteuert.                                                                                                    |
| 3         | "Fensterzustand<br>" mit dem Bus                                                                           | "Fensterzustand" hat dieselbe Auswirkung wie der lokale Fensterkontakt.                                                                                                    |
|           |                                                                                                    | <b>Hinweis:</b> Nur eine Eingangsquelle kann verwendet werden, entweder lokaler Eingang X1/X2 oder KNX-Bus.                                                                                                    |
| 4         | Symbol VRF 🕹                                                                                               | Tippen Sie auf 🎱, um die VRF-Betriebsart mit +/– auszuwählen.                                                                                                    |
| 4         | Symbol<br>Betriebsart 🎱                                                                                    | Tippen Sie auf das Symbol ♥, um Komfort (ON) oder ECO über ◀ oder ►<br>auszuwählen.<br>Hinweis: Nur P02 = 2.                                                                                                    |
| 4         | Betriebsart mit<br>dem Bus                                                                                 | Beide Betriebsarten können über den Bus geändert werden.                                                                                                    |
| 4         | Temporär<br>verlängerter<br>Komfortbetrieb<br>über das<br>Betriebsartensy<br>mbol<br>(nur<br>Bodenheizung) | <ul> <li>Tippen Sie auf das Symbol <sup>(*)</sup> und verwenden Sie &lt; oder ▶, um die Betriebs temporär von Economy auf Komfort zu setzen, wenn</li> <li>Economy über den Bus gesendet wurde</li> <li>Verlängerung Komfortbetrieb &gt;0 (P68)</li> <li>Der letzte Eingriff ist massgebend, entweder lokal oder über Bus.</li> </ul> |

| Auto Timer-Betrieb ()<br>mit Zeitprogramm über<br>den Bus | Steht ein Zeitprogramm zur Verfügung, z.B. von der Steuerzentrale, ist Auto Timer-<br>Betrieb aktiv. Der Thermostat schaltet gemäss Zeitprogramm automatisch über<br>Bus zwischen Komfort- und Economy-Betrieb um.                                                                     |
|-----------------------------------------------------------|----------------------------------------------------------------------------------------------------|
|                                                           | Die Anzeige zeigt das Symbol für Auto Timer-Betrieb ①.<br>Tippen Sie auf das Symbol für die Betriebsart ⑳, um in eine andere Betriebsart zu<br>wechseln.                                                                                                    |
| Hinweis:                                                  | Im Auto Timer-Betrieb wird das Symbol (manuelle Übersteuerung) <sup>(1)</sup> beim<br>Wechsel der Betriebsart anstelle des Symbols <sup>(1)</sup> angezeigt und gibt an, dass der<br>Zeitplan übersteuert wird.<br>Die Standard-Ventilatorstufe im Auto Timer-Betrieb ist automatisch. |
| Verhalten, wenn der<br>Bus neue Betriebsart<br>sendet     | Sobald das Zeitprogramm eine neue Betriebsart sendet (Schaltereignis), wird die<br>Betriebsart des Thermostats auf Auto Timer-Betrieb zurückgesetzt. Dadurch wird<br>sichergestellt, dass die Raumtemperatur gemäss Zeitprogramm eingehalten wird.                                     |
| Pre-Comfort über Bus                                      | Versendet das Zeitprogramm Pre-Comfort, so wird diese Betriebsart entweder in<br>Economy (Werkseinstellung) oder Komfort umgewandelt (wählbar über P88).                                                                                                    |

| Verhalten, wenn der<br>Bus Schutzbetrieb<br>sendet          | Ist Schutzbetrieb durch das Zeitprogramm gesetzt, so können weder Benutzer noch Fensterkontakt oder Präsenzmelder eingreifen. Der Bildschirm zeigt <b>OFF</b> an.                                                                                                    |
|-------------------------------------------------------------|----------------------------------------------------------------------------------------------------|
| Fensterkontakt                                              | Der Thermostat wird in die Schutzbetriebsart gezwungen, wenn das Fenster offen ist. Der Kontakt kann an den multifunktionalen Eingang X1, X2 angeschlossen werden. Parameter P38 oder P40 ist auf <b>3</b> einzustellen. Bedienereingriffe sind nicht wirksam und <b>OFF</b> zeigt an, ob der Betriebsarten-Umschaltkontakt aktiv ist. |
| Raumbetriebsart:                                            | Die Funktion "Fensterkontakt" ist auch mit dem KNX-Signal "Fensterzustand" von z.B. einem KNX-Schalter verfügbar.                                                                                                    |
| Fensterzustand                                              | Bei aktivem Fensterkontakt tippen Sie auf das Symbol 🎱. OFF blinkt auf der LCD.                                                                                                    |
| Hinweis:                                                    | Es darf nur eine Eingangsquelle verwendet werden, entweder der lokale Eingang<br>X1/X2 oder der KNX-Bus.<br>Benutzereingriffe bleiben wirkungslos und <b>OFF</b> wird angezeigt, wenn die<br>Betriebsart "Fensterkontakt" aktiv ist oder "Fensterzustand" über den Bus gesendet<br>wird.                                               |
| Temporärer Timer zur<br>Verlängerung des<br>Komfortbetriebs | Wenn sich der Thermostat in Economy befindet, kann Komfortbetrieb<br>vorübergehend verlängert werden (z.B. zum Arbeiten nach Geschäftsschluss oder<br>an Wochenenden). Mit dem Symbol ♥ und Drücken von ◄ oder ► wählen Sie<br>ON für Komfortbetrieb für den über P68 voreingestellten Zeitraum.                                       |
|                                                             | Tippen Sie auf das Symbol ♥ erneut und mit ◀ oder ▶ gehen Sie in den ECO-<br>Betrieb, um den Timer zu stoppen.                                                                                                    |
|                                                             | <ul> <li>Folgende Bedingungen müssen erfüllt sein:</li> <li>Zeitprogramm mit Bus im Economy-Betrieb.</li> <li>P68 (Verlängerung Komfortbetrieb) ist grösser als 0</li> </ul>                                                                                                    |
|                                                             | Während der vorübergehenden Verlängerung des Komfortbetriebs wird das<br>Symbol <sup>Ф</sup> angezeigt.                                                                                                    |
|                                                             | Bei P68 (verlängerter Komfort) = 0, kann Komfort nicht verlängert werden.                                                                                                    |
| Hinweis:                                                    | Auto Timer-Betrieb und Pre-Comfort sind nicht empfohlen für VRF-Applikationen.<br>Diese sind nur für UFH-Applikationen mit KNX-Bus sinnvoll.                                                                                                    |

### 3.3 Raumtemperatur-Sollwerte

#### 3.3.1 Beschreibung

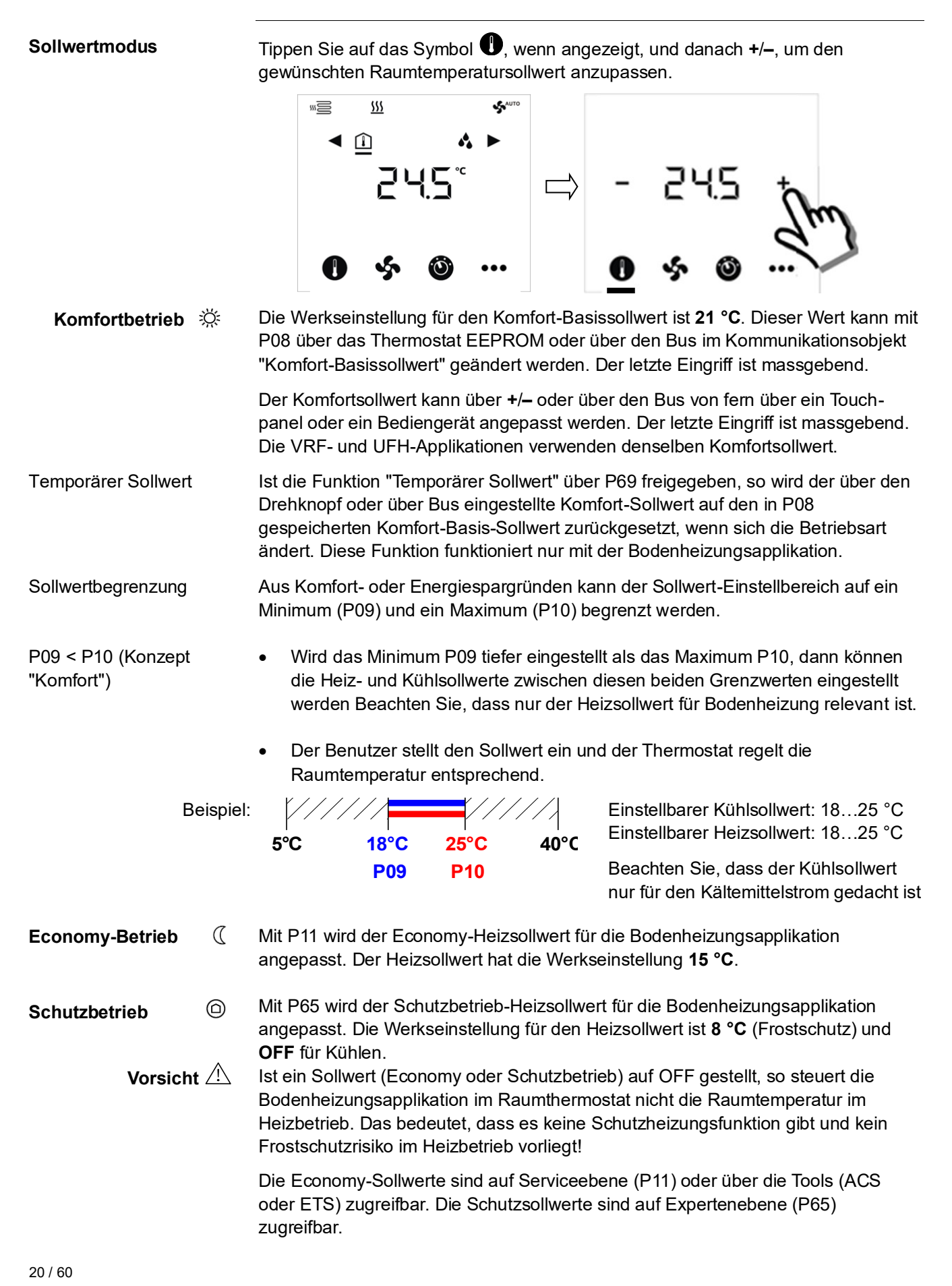

#### 3.3.2 Einstellung und Korrektur der Sollwerte

Die Raumtemperatur-Sollwerte können...

- während der Inbetriebnahme eingestellt werden
- im Betrieb eingestellt werden

Die Quelle kann sein:

- Lokales HMI
- Tool
- Steuerzentrale

Der Thermostat speichert die Sollwerte...

• im EEPROM in Form von Parametern.

• im Betriebsspeicher.

#### Die folgende Tabelle zeigt die Wechselbeziehungen:

|                                            | Sollwerteinstellung |                            | + | Gespeichert im EEPROM des<br>Thermostats |
|--------------------------------------------|---------------------|----------------------------|---|------------------------------------------|
| Inbetriebnahme<br>– HMI<br>– Tool-Download | Eingang LTE-Mode    | Eingang S-Mode             |   |                                          |
| Komfort-Basissollwert                      | Sollwerte Heizen    | Komfort-Basis-<br>Sollwert |   | P08 Komfort-Basissollwert                |
| Heizsollwert Economy                       | Sollwerte Heizen    | Sollwerte Heizen           |   | P11 Economy Heizen                       |
| Heizsollwert Schutzbetrieb                 |                     |                            |   | P65 Heizsollwert Schutzbetrieb           |

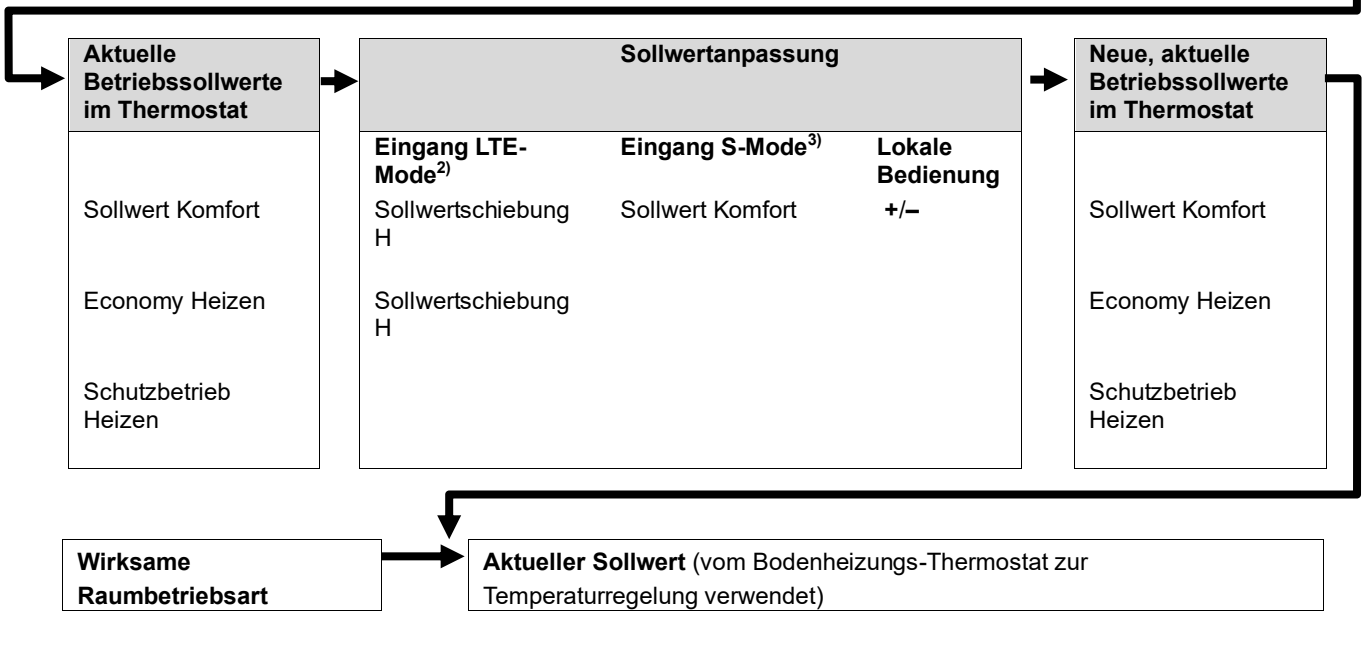

- <sup>1)</sup> Nur für Applikationen mit Heizen erforderlich (siehe Kapitel 3.4.3).
- <sup>2)</sup> LTE-Mode: **Die Schiebung wird zur lokalen Schiebung hinzuaddiert**.
- <sup>3)</sup> S-Mode: Der letzte Eingriff ist massgebend (S-Mode-Eingang oder lokale Bedienung).

Komfort Basis-Sollwert Komfort-Sollwert Economy-Heizsollwert Economy-Kühlsollwert

22 / 60

# Betrieb auf den Basissollwert zurück. Zentrale Sollwertschiebung wird speziell für Sommer-/Winterkompensation verwendet Die Sollwerteschiebung bezieht sich nicht auf die Parametersollwerte in P08

- und P11Lokale und zentrale Schiebung werden addiert.
- Betrifft nur Komfort- und Economy-Sollwerte. Schutzbetrieb-Sollwerte werden nicht zentral geschoben.
- Die aktuellen Heizsollwerte werden durch den Schutzbetrieb-Sollwert begrenzt. Ist der Sollwert OFF, werden min. 5 °C und max. 40 °C verwendet.
- Die Sollwerte für Kühlen und Heizen der gleichen Betriebsart liegen mindestens 0.5 K auseinander.
- Das Resultat lokaler und zentraler Schiebung, zusammen mit der Raumbetriebsart, wird vom Thermostat für die Temperaturregelung benutzt (aktueller Sollwert)
- Der Raumthermostat übernimmt immer die vom Controller RMB795B erhaltenen Sollwerte. Dabei werden die lokal am Thermostat geänderten Komfortsollwerte durch die Komfortsollwerte der Raumgruppe (z.B. alle 15 Minuten) überschrieben.

Auf der RMB795B Steuerzentrale (Softwareversion 2.0 oder später) können Sie die für die Weiterleitung der Sollwerte erforderlichen Bedingungen definieren:

- Immer (alle 15 Min)
- Nicht im Komfortbetrieb
- Nur bei Änderung

Siehe die Funktionen "Sollwertpriorität" und "Sollwertmaster" auf der RMB795B.

KNX<sup>.</sup> Aktueller Sollwert

Allgemeine Hinweise:

Sollwertänderung (nur

LTE-Mode mit Synco)

•

•

Hinweise zu

Der aktuelle Sollwert (vom Thermostat zur Temperaturregelung verwendet) steht auf dem Bus zur Verwendung durch die Steuerzentrale zur Verfügung.

- Die unterstützten Kommunikationsobjekte unterscheiden sich in LTE- und S-Mode.
- Änderungen erfolgen über die lokale Bedienoberfläche oder ein Tool mit derselben Priorität.
- Eine Änderung des Komfort-Basissollwerts setzt den Komfort-Sollwert im Betrieb auf den Basissollwert zurück.

Sollwert-Priorität,

Sollwert-Master RMB

# 3.4 Applikationsübersicht

| Lokale Konfiguration | Die Thermostaten unterstützen folgende Applikationen, die mithilfe der DIP-<br>Schalter auf der Gerätevorderseite oder mit einem Inbetriebnahme-Tool<br>konfiguriert werden können. |                                                                                |                      |                      |                                                 |
|----------------------|----------------------------------------------------------------------------------------------------|--------------------------------------------------------------------------------|----------------------|----------------------|-------------------------------------------------|
|                      | 1.                                                                                                    | Applikationen über DIP-Schalter einstellen.                                    |                      |                      | ON<br>1 2                                       |
|                      | 2.                                                                                                    | Nach dem Aufstarten des                                                        | DIP                  | SW-                  |                                                 |
|                      |                                                                                                    | I hermostats werden die<br>Resissteuerperameter mittels                        | Posit                | ionen                | Applikationen                                   |
|                      |                                                                                                    | Assistenzfunktion eingerichtet                                                 | 1                    | 2                    | Nur Bodenheizung                                |
|                      |                                                                                                    |                                                                                | ON                   | OFF                  | (UFH)                                           |
|                      | З                                                                                                    | Die Anzeige hängt von der                                                      | OFF                  | ON                   | Nur VRF                                         |
|                      | 0.                                                                                                    | ieweiligen Applikation ab.                                                     | ON                   | ON                   | VRF + UFH                                       |
|                      | →(<br>koi<br>Ba                                                                                                    | Gehe zur Einstellung und<br>nfigurieren Sie die<br>sissteuerparameter          |                      |                      |                                                 |
| Fernkonfiguration    | Alle<br>die /                                                                                                    | DIP-Schalter müssen OFF sein (Fem<br>Applikationen im Inbetriebnahme-Tool      | konfigura<br>ausgewä | ation, M<br>ählt wer | <i>l</i> erkseinstellung), damit<br>den können. |
|                      | Inl                                                                                                    | betriebnahme: Download über ETS                                                |                      |                      |                                                 |
|                      | 1.                                                                                                    | DIP-Schaltereinstellung 2.                                                     | Erstes A             | ufstarte             | en                                              |
|                      |                                                                                                    | ON<br>1 2                                                                      |                      |                      | IFF                                             |
|                      |                                                                                                    | Alle in der Stellung OFF.                                                      |                      | Taste                | ON drücken                                      |
|                      | 3.<br>ha<br>zu                                                                                                    | . Symbol drücken und > 5 s 4.<br>alten, um in Programmierbetrieb<br>u wechseln | Bereit fü<br>Adresse | r Down<br>& Appl     | load<br>ikation                                 |
|                      |                                                                                                    |                                                                                |                      |                      | DN<br>ProS                                      |
|                      |                                                                                                    | Ň                                                                              | "C                   | N" für Be            | enden drücken                                   |
|                      |                                                                                                    |                                                                                |                      |                      |                                                 |

#### 3.4.1 Applikation: Bodenheizung UFH & Kältemittelstrom VRF-HMI

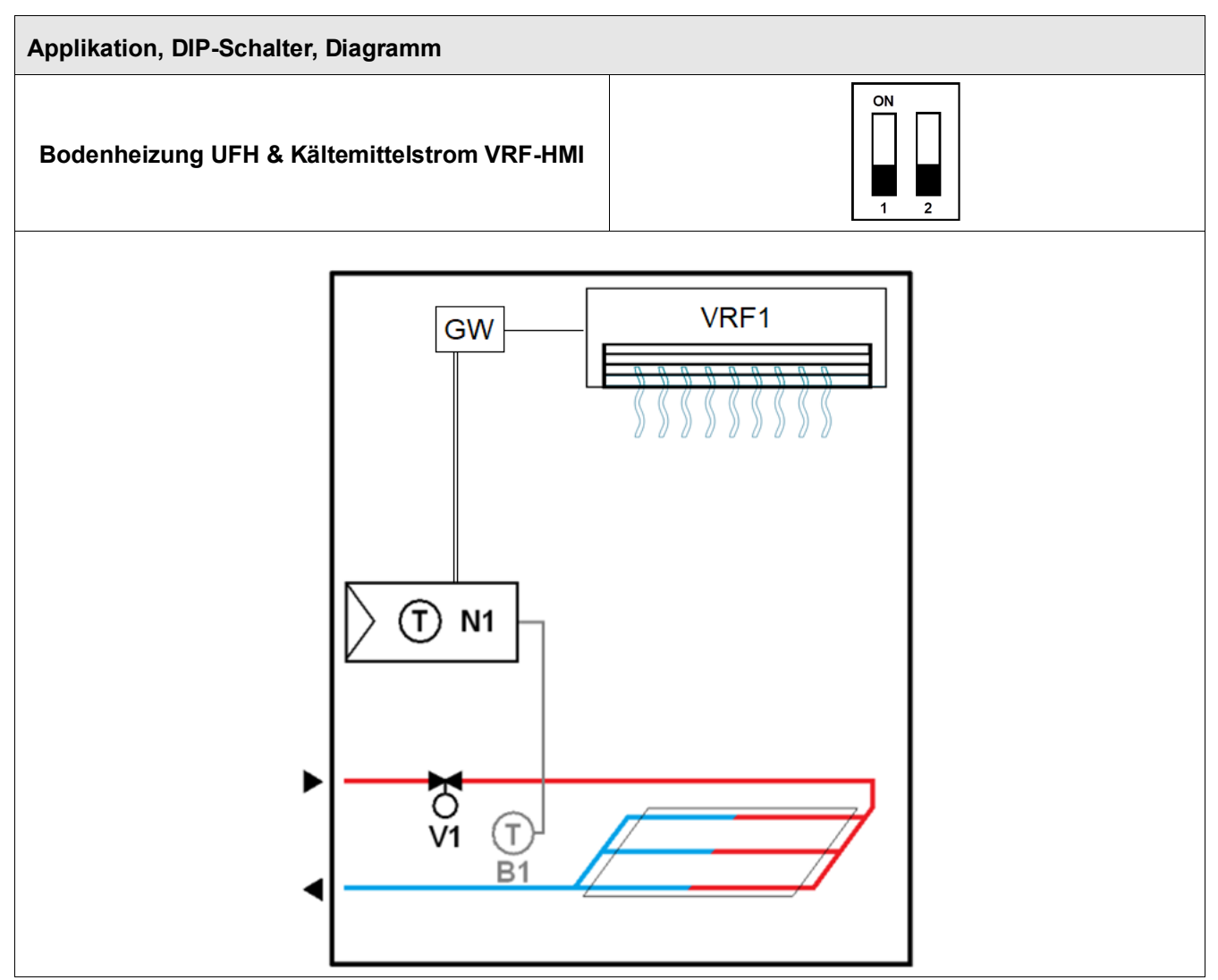

| V1 | Heizventilantrieb       | B1   | Rückluft-Temperaturfühler oder externer Raumtemperaturfühler (optional) |
|----|-------------------------|------|-------------------------------------------------------------------------|
| GW | 3 Dritt-Gateway KNX/VRF | N1   | Thermostat                                                              |
|    |                         | VRF1 | Eines oder mehrere VRF-Innengeräte                                      |

Hinweis: Das Aussen-VRF-Gerät sowie die KNX-Stromversorgung werden im Diagramm nicht angezeigt.

Da alle VRF-Marken eigene Kommunikationsprotokolle zwischen Fernsteuerung (RCU) und VRF-Einrichtungen einsetzen (z.B. Innen- oder Aussengeräte), kann RDF880KN... alle Standard KNX-Befehle (S-Mode KNX-Objekte) über den KNX-Bus an Dritt-KNX/VRF-Gateways (als Protokollwandler) senden und danach indirekt mit den VRF-Innen- oder Aussengeräten kommunizieren. So funktioniert das Gerät ähnlich wie eine Fernsteuerung eines VRF-Systems.

#### 3.4.2 Applikation: Bodenheizung UFH & Kältemittelstrom VRF-HMI

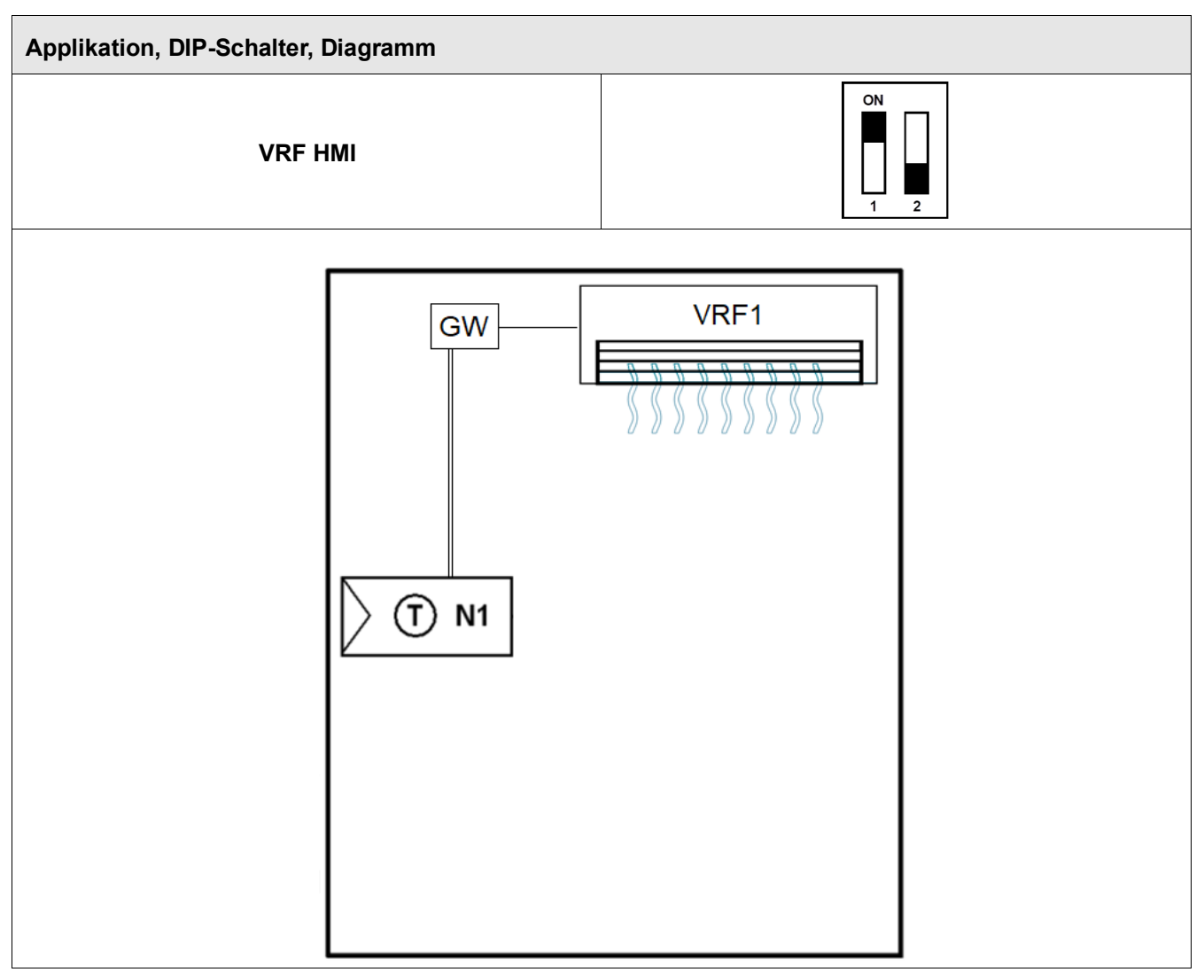

#### GW 3 Dritt-Gateway KNX/VRF

N1 Thermostat VRF1 Eine oder m

Eine oder mehrere VRF-Innengeräte

Beachten Sie, dass RDF880KN... nicht alle Funktionen der Fernsteuerung (RCU) des VRF-Systems ersetzen kann, aber es bietet die täglichen Funktionen für die grundlegenden VRF-Funktionen:

- Temperatur
   Aktuellen Raumtemperaturwert bereitstellen
  - Temperatursollwert anpassen
- Ventilator Auto oder manuelle Stufe bis zu 7 Stufen
   Schwenkautomatik oder feste Positionen auswählen
- Bedienung Einstellen auf AUTO, KÜHLEN, HEIZEN, VENTILATOR und Entfeuchten

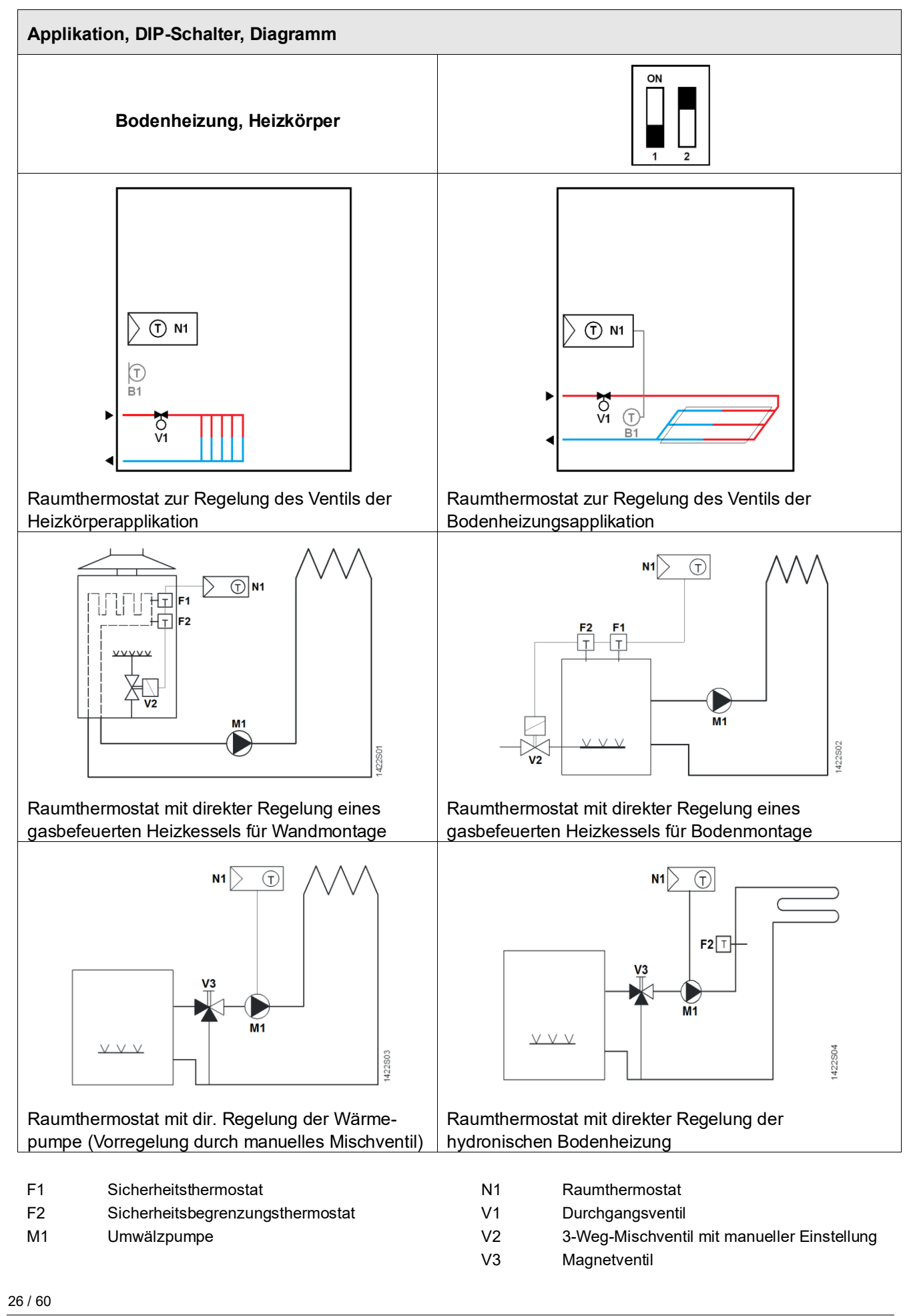

# 3.5 Zusätzliche Funktionen

|                  | P31                                   | Temperaturfühl | ler Raumtemperatur                                                                                                    | nach                                                                                              | Fussbodentemperatur                                                 |  |  |
|------------------|---------------------------------------|----------------|----------------------------------------------------------------------------------------------------|---------------------------------------------------------------------------------------------------|---------------------------------------------------------------------|--|--|
|                  | D51                                   | Ext.           | Quelle zur Anzeige der                                                                                                    | Steuerung des Ausgangs                                                                            | Begrenzung                                                          |  |  |
|                  |                                       |                | Die folgende Tabelle zeigt die Beziehungen zwischen Parameter, Temperaturquelle und Temperaturanzeige:                                                |                                                                                                   |                                                                     |  |  |
|                  |                                       |                | Eingang X1 oder X2 muss entsprechend konfiguriert werden (P38 oder P40 = 1).<br>Siehe 3.9.                                                            |                                                                                                   |                                                                     |  |  |
|                  |                                       |                | Werkseinstellung dieser Funktion ist "OFF" (deaktiviert).                                                                                             |                                                                                                   |                                                                     |  |  |
|                  |                                       |                | <b>0</b>                                                                                                    |                                                                                                   |                                                                     |  |  |
|                  |                                       |                | ganz geschlossen, bis die Fussbodentemperatur 2 K unter den Grenzwert<br>abgesunken ist.                                                              |                                                                                                   |                                                                     |  |  |
|                  |                                       |                | remperaturruhler erfasst die Fussbodentemperatur. Übersteigt die Fussbodentemperatur den parametrierten Grenzwert (P51), wird das Heizventil          |                                                                                                   |                                                                     |  |  |
|                  |                                       |                | Der über den multifunktiona                                                                                                    | len Eingang X1 oder X2 angesc                                                                     | hlossene Fussboden-                                                 |  |  |
| F                | Begrenzung der<br>Fussbodentemperatur |                | und Schutz des Fussbodens.                                                                                                    |                                                                                                   |                                                                     |  |  |
| -                |                                       |                |                                                                                                    |                                                                                                   |                                                                     |  |  |
|                  |                                       |                | und Ausschaltzeit für den Steuerausgang wie eingestellt eingehalten, auch wenn der Sollwert oder die Einstellung für Heiz-/Kühlbetrieb verändert wird |                                                                                                   |                                                                     |  |  |
|                  |                                       |                | Wird Deremeter D49 eder D40 euf über 1 Minute eingestellt, se wird die min Fin                                                                        |                                                                                                   |                                                                     |  |  |
|                  |                                       |                | wird der Ausgangszustand s<br>Ausgänge die Mindestzeit v                                                                                              | ofort berechnet; in diesem Fall<br>on 1 Minute bei den Schaltzykle                                | kann es sein, dass die<br>n nicht einhalten.                        |  |  |
|                  |                                       | ,              | Wird der Sollwert korrigiert o                                                                                                    | oder die Einstellung für Heiz-/Kü                                                                 | hlbetrieb verändert,                                                |  |  |
|                  |                                       |                | Diese Funktion bezieht sich                                                                                                    | nur auf UFH bei einer Werkseir                                                                    | stellung von 1 Minute.                                              |  |  |
| L                | /Ausschaltdauer                       |                | min. Ein- und Ausschaltdau<br>Parameter P48 und P49 zw                                                                                                | er eines Ausgangs für 2-Punktre<br>ischen 1 und 20 Minuten einges                                 | gelung kann über<br>tellt werden.                                   |  |  |
| N                | Minimale Au<br>Einschalt-             | sgangs-        | Die Anzahl Ein-/Ausschaltzy<br>Anlage, wie z.B. Verdichter.                                                                                           | rklen ist zu begrenzen, um die A<br>zu schützen und deren Verschl                                 | ggregate der HLK-<br>eiss zu reduzieren. Die                        |  |  |
| Temperaturfühler |                                       |                | externen Raumtemperaturfü<br>(QAH11.1), angeschlossen<br>X1 oder X2 muss entsprech                                                                    | ihler (QAA32) oder externen Rü<br>an den multifunktionalen Eingar<br>end in Betrieb genommen werd | ckluft-Temperaturfühler<br>Ig X1 oder X2. Eingang<br>en. Siehe 3.9. |  |  |
| E                | Externer/Rü                           | ckluft-        | Der Thermostat erfasst die I                                                                                                    | Raumtemperatur über den einge                                                                     | ebauten Fühler,                                                     |  |  |

| D51      | Ext.             | Quelle zur Anzeige der | Steuerung des Ausgangs      | Begrenzung          |
|----------|------------------|------------------------|-----------------------------|---------------------|
| FUI      | Temperaturfühler | Raumtemperatur         | nach                        | Fussbodentemperatur |
| OFF      | Nein             | Eingebauter Fühler     | Eingebauter Fühler          | Nicht aktiv         |
| OFF      | Ja               | Externer Fühler        | Externer Temperaturfühler   | Nicht aktiv         |
| 1050 °C  | Nein             | Eingebauter Fühler     | Eingebauter Fühler          | Nicht aktiv         |
| 10 F0 °C |                  | Finnsheuten Föhlen     | Eingebauter Fühler +        | A 1.45 .            |
| 1050 C   | Ja               | Eingebauter Funier     | Begrenzung durch ext.Fühler | AKIIV               |

KNX Störungszustand Störungsinformationen Das Alarmsymbol A blinkt während der vorübergehenden Übersteuerung, und über den Bus wird die Störung "Kondensation im Raum" gesendet. Der Eingang muss entsprechend konfiguriert werden (P38, P40). Siehe 3.9.

# **Bildschirmsperre** Die Funktion "Bildschirmsperre" wird nur über P14 aktiviert oder deaktiviert. Es gibt drei Methoden:

- Entsperren
- Gesperrt (alle Anpassungen sind gesperrt, können aber angezeigt werden)
- Sollwert (**Hinweis**: Nur Sollwerteinstellung nicht gesperrt)

SummerDie Summerfunktion gibt ein Audio-Feedback, wenn die Bediensymbole auf dem<br/>Thermostat angetippt werden (siehe 2.4).<br/>Die Summerfunktion wird über P16 aktiviert oder deaktiviert.

# 3.6 Regelsequenzen (nur UFH)

Die Hauptregelsequenz ist die Heizapplikation mit SPDT-Relaisausgang.

Der Raumthermostat regelt die 2-Punktausgänge im Heizbetrieb:

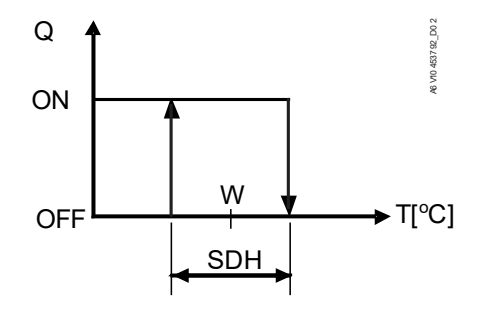

- T[°C] Raumtemperatur
- w Raumtemperatur-Sollwert
- SDH Schaltdifferenz "Heizen" (P30)

Q Ausgangssignal für Heizen

# 3.7 Steuerausgänge (nur UFH)

Übersicht über Steuerausgänge Heizausgang-Steuersignal (2-Punkt) Die Ausgänge Q14 und Q12 geben die Befehle Schliesser (NO) und Öffner (NC) an das 2-Punktventil.

Beide Ausgänge sind potentialfrei abhängig vom Eingang Q11. Q11 kann die Eingangsspannung AC 24...230 V aufnehmen.

Ausgang Q14 (NO) ist geschlossen oder Ausgang Q12 (NC) geöffnet, wenn die erfasste Raumtemperatur unter dem Sollwert liegt.

Q11 und Q14 oder Q11 und Q12 können als Relaiskontakt zum Ein-/Ausschalten des Boilers verwendet werden.

### 3.8 Ventilatorsteuerung nur über VRF HMI

Der Ventilator läuft im Automatikbetrieb oder auf der gewählten Stufe bei manuellem Betrieb.

Die Anzahl der manuellen Ventilatorstufen hängt von P53 ab; die Werkseinstellung sind 3 Stufen. Bei manchen VRF-Innengeräten sind 5 oder 7 Ventilatorstufen im manuellen Betrieb möglich.

Tippen Sie auf das Symbol 🧐 sobald verfügbar und +/– zur Anpassung der Ventilatorstufe.

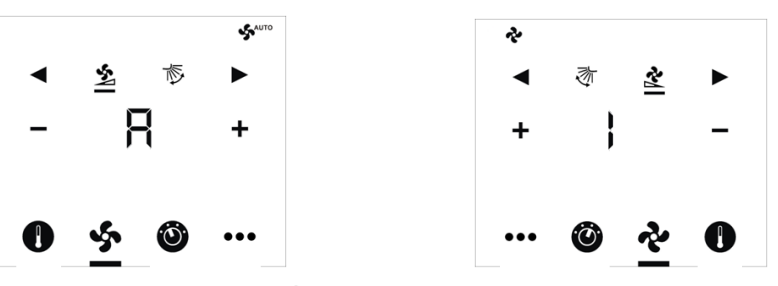

Beide Symbole  $\clubsuit$  und D zeigen an, ob eine manuelle Ventilatorstufe gewählt ist.

| Anzeige      | Ventilatorstufen-Auswahl |
|--------------|--------------------------|
| - <b>R</b> + | Auto                     |
| - { +        | Tief                     |
| - 2 +        | Mittel                   |
| - 3 +        | Hoch                     |

Manche VRF-Innengeräte stellen eine Schwenkautomatik bereit. Das Gerät RDF880KN.. kann diesen speziellen Bedarf über P54 erfüllen und max. 10 Positionen bereitstellen.

Normalerweise benötigt das VRF-Innengerät keine Schwenkautomatik und P54 = 0. Ist jedoch P54  $\neq$  0, wird die Schwenkautomatik auf der LCD-Anzeige angezeigt:

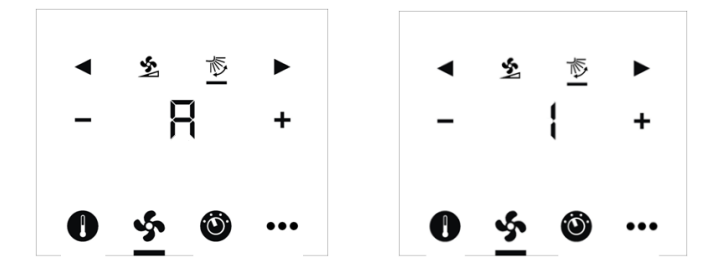

Ist A (Auto) gewählt, schwenkt das VRF-Gerät in die max. Position über P54. Ansonsten wählen Sie die feste Position mit + oder –.

Wenn z.B. P54 = 5 sind die verfügbaren Positionen 1, 2, 3, 4 und 5.

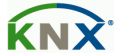

Ventilator-Befehlswert Ventilatorfreigabe-Befehlswert

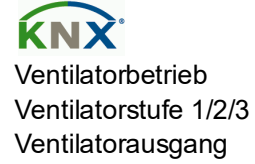

Ventilatordrehzahl und -betrieb können über den Bus verändert werden. Zu diesem Zweck muss der Ventilator-Befehlswert freigegeben werden.

Ventilatordrehzahl und -betrieb können über den Bus überwacht werden.

#### Multifunktionaler Eingang, digitaler Eingang 3.9

Der Thermostat hat zwei multifunktionale Eingänge X1 und X2. Ein NTC-Fühler wie QAH11.1 (AI, analoger Eingang) oder Schalter (DI, digitaler Eingang) kann an den Eingangsklemmen angeschlossen werden. Die Funktionalität der Eingänge kann über P38 + P39 für X1, P40 + P41 für X2 konfiguriert werden.

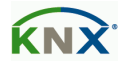

Die aktuelle Temperatur oder der Zustand der Eingänge X1/X2 steht über Bus zu Überwachungszwecken zur Verfügung.

Die Parameter können auf folgende Werte gestellt werden:

|                                                                                                    | Nr. | Funktion des<br>Eingangs                 | Beschreibung                                                                                                    | Тур<br>X1/X2                        |
|----------------------------------------------------------------------------------------------------|-----|------------------------------------------|----------------------------------------------------------------------------------------------------|-------------------------------------|
|                                                                                                    | 0   | Nicht verwendet                          | Keine Funktion.                                                                                                    |                                     |
|                                                                                                    | 1   | Externe/Rücklufttem<br>peratur           | Fühlereingang für externen Raumtemperaturfühler<br>oder Rückluft-Temperaturfühler zur Erfassung der<br>aktuellen Raumtemperatur oder für Fussboden-<br>Temperaturfühler zur Begrenzung der Heizleistung.<br><b>Hinweis:</b> Die Raumtemperatur wird durch den<br>Fühler erfasst, wenn die Begrenzung der<br>Fussbodentemperatur über P51 freigegeben ist.                                                                         | AI                                  |
| Fenster-zustand                                                                                                    | 3   | Fensterkontakt                           | Fensterkontakteingang, um die Betriebsart in<br>Schutzbetrieb zu wechseln. Ist der Fensterkontakt<br>offen, haben die Benutzereingriffe keine Auswirkung<br>und <b>OFF</b> wird angezeigt.<br>Fensterkontakt ist auch über Bus möglich.<br>In diesem Fall darf die Funktion nicht einem lokalen<br>Eingang X1 oder X2 zugeordnet werden. Siehe<br>Abschnitt 3.2.1.                                                                | DI                                  |
| Störungsinfo                                                                                                    | 6   | Fehler                                   | Digitaler Eingang zur Signalisierung einer externen<br>Störung (Beispiel: Schmutziger Luftfilter). Ist der<br>Eingang aktiv, wird <b>ALx</b> angezeigt und eine Störung<br>auf dem Bus gesendet. Siehe Abschnitt 3.11.4.<br>(Alarm x, mit x = 1 für X1, x = 2 für X2).<br><b>Hinweis:</b> Die Anzeige von Störungen hat keine<br>Auswirkung auf den Betrieb des Thermostaten.<br>Solche Anzeigen sind lediglich visuelle Signale. | DI                                  |
| X1, X2 (digital)                                                                                                    | 7   | Überwachungs-<br>eingang (digital)       | Digitaler Eingang zur Zustandsüberwachung eines<br>externen Schalters über Bus, z.B. zum Senden<br>eines lokalen Alarms über KNX an die<br>Steuerzentrale.                                                                                                    | DI                                  |
| <b>KNX</b><br>X1, X2 (Temp.)                                                                                                    | 8   | Überwachungs-<br>eingang<br>(Temperatur) | Fühlereingang zur Zustandsüberwachung eines<br>externen Fühlers (z.B. QAH11.1) über Bus, z.B.<br>zum Senden der lokalen Temperatur (049 °C)<br>über KNX an die Steuerzentrale.                                                                                                    | AI                                  |
| <ul> <li>Der Wirksinn kann über Parameter P39,<br/>Öffner (NC) geändert werden.</li> <li>Die Eingänge X1 und X2 müssen mit eine<br/>konfiguriert werden. Ausnahme: 1 oder 2<br/>oder Überwachungs-Eingang (7, 8) konfig</li> <li>Die Werkseinstellung von X1 ist "Fenster<br/>Fühler (1).</li> </ul> |     |                                          | kann über Parameter P39, P41 zwischen Schliesser (N<br>geändert werden.<br>e X1 und X2 müssen mit einer anderen Funktion (1, 3, 6<br>verden. Ausnahme: 1 oder 2 Eingänge können als Störu<br>chungs-Eingang (7, 8) konfiguriert werden.<br>Istellung von X1 ist "Fensterkontakt" (3) und von X2 "Ex<br>rmationen befinden sich in 3.4.                                                                                            | NO) und<br>5)<br>ung (6)<br>kterner |

Siemens

# 3.10 Behandlung von Störungen

| Raumtemperatur<br>ausser     | lst die Raumtemperatur ausserhalb des Messbereichs (d.h. über 49 °C oder unter 0 °C), blinkt die Begrenzungstemperatur.                                                                                                    |
|------------------------------|----------------------------------------------------------------------------------------------------|
| Bereich                      | Zusätzlich wird der Heizausgang aktiviert, wenn der aktuelle Sollwert nicht "OFF" ist, der Thermostat im Heizbetrieb und die Temperatur unter 0 °C.                                                                                            |
|                              | In allen anderen Fällen wird kein Ausgang aktiviert.                                                                                                    |
|                              | Der Thermostat nimmt wieder Komfortbetrieb auf, nachdem die Temperatur in den Messbereich zurückgekehrt ist.                                                                                                    |
| Störung "Er1" auf<br>Anzeige | Fällt der eingebaute Fühler aus und ist kein externer Fühler verbunden, zeigt der<br>Thermostat die Meldung <b>Er1</b> an. D.h., dass der Thermostat ersetzt werden muss,<br>wenn die Raumtemperatur über den eingebauten Fühler erfasst wird. |
| KNX                          | Für Störungsmeldungen über Bus, siehe Abschnitt 3.11.4.                                                                                                    |
| Stromausfall                 | Bei einem Stromausfall werden alle Arbeitsbedingungen (Betriebsart, Sollwert,<br>Ventilatorstufe und alle Steuerparametereinstellungen) innerhalb der<br>Zeitbegrenzung gespeichert.                                                           |
|                              | Nach der Netzwiederkehr lädt der Thermostat diese Daten erneut und setzt die<br>Arbeit unter den vorhergehenden Bedingungen fort.                                                                                                    |

### 3.11 KNX-Kommunikation

Die Raumthermostaten RDF880KN..KNX unterstützen KNX S-Mode.

Standard-Mode; Engineering über Gruppenadressen.

#### 3.11.1 S-Mode

Dieser Mode entspricht der KNX-Kommunikation. Verbindungen werden über ETS hergestellt, indem Kommunikationsobjekte Gruppenadressen zugeordnet werden.

#### 3.11.2 Sendeintervall und Empfangsintervall

In einem KNX-Netzwerk können S-Mode-Kommunikationsobjekte zwischen einzelnen Geräten ausgetauscht werden. Das *Empfangs-Timeout* definiert die Zeitspanne, innerhalb derer alle Kommunikationsobjekt-Anforderungen von einem Gerät mindestens einmal empfangen worden sein müssen. Falls innerhalb dieser Zeitspanne kein Kommunikationsobjekt empfangen wird, wird ein vordefinierter Wert verwendet.

Ähnlich definiert Sende Heartbeat die Zeitspanne innerhalb derer alle angeforderten Kommunikationsobjekte mindestens einmal übertragen worden sein müssen.

#### Feste Zeiten sind wie folgt spezifiziert:

- Empfangsintervall: 31 Minuten
- Sende Heartbeat: 15 Minuten

| Objekt [KNX Obj.Nr.]               | I/O                                     | Minuten | Standardwert |
|------------------------------------|-----------------------------------------|---------|--------------|
| Raumbetriebsart:<br>Schaltuhr [12] | mbetriebsart:<br>haltuhr [12] Empfangen |         | Komfort      |
| Raumbetriebsart:<br>Vorauswahl [7] | Empfangen                               | 31      | Auto         |
| Applikationsmodus [31]             | Empfangen                               | 31      | Auto         |

#### 3.11.3 Startup

#### Anlaufverzögerung

S-Mode

Nach einer Rücksetzung werden etwa 5 Minuten benötigt, bis alle angeschlossenen Raumthermostaten wieder vollumfänglich arbeiten. Die Verzögerung (TwaitDevice) wird durch die Geräteadresse des Thermostats bestimmt. Damit wird eine Überlastung der Hauptspeisung verhindert und die KNX-Buslast reduziert, d.h. nicht alle Thermostaten übermitteln Daten gleichzeitig.

#### 3.11.4 Störungsfunktion auf KNX

Tritt eine Störung auf (z.B. digitaler Störungseingang, Taupunkt, Konfiguration der Kommunikation etc.), wird eine Störung über den Bus gesendet.

Ein RDF880KN-Thermostat wartet auf dem Bus und sendet seine Störungsmeldung, wenn diese die höchste Alarmpriorität hat. Dies stellt sicher, dass die Managementstation (GA-System) keine Alarme verpasst.

Treten mehrere Alarme gleichzeitig auf, so wird der Alarm mit der höchsten Priorität zuerst angezeigt und über den Bus gesendet.

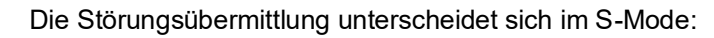

| S-Mode                       |
|------------------------------|
| Störungszustand              |
| Störungsinformation (interne |
| Information)                 |
|                              |

Folgende Tabelle zeigt den Fehlercode und die Vorgabe-Alarmtexte.

|           |                               | Thermostat | Störungsinfo | ormation über Bus         |                                |
|-----------|-------------------------------|------------|--------------|---------------------------|--------------------------------|
| Priorität | Störung/Service               | Anzeige    | Fehlercode   | Standard-<br>Störungstext | Text einstellbar <sup>*)</sup> |
| -         | Keine Störung                 |            | 0            | Keine Störung             | ✓                              |
| 1         | Busspeisung**)                | ♣BUS       | 5000         | Keine Busspeisung         |                                |
| 2         | Fehler Geräteadresse          | 🐥 ADR      | 6001         | >1 id Geräteadresse       |                                |
| 3         | Externe Störung Eingang<br>X1 | AL1        | 9001         | Störungseingang 1         | ✓                              |
| 4         | Externe Störung Eingang<br>X2 | AL2        | 9002         | Störungseingang 2         | ✓                              |

Dieser Fehler wird nicht über den Bus gesendet (Grund: kein Bus vorhanden, ungenügende Busspeisung, Bus-Überlastung oder verzerrtes Bussignal)

#### Priorität der Alarme

- Prioritätsreihenfolge ist 1...4
- Externe Störungen 3 und 4: Sind Störungen aktiv, werden AL1 und AL2 alternierend angezeigt. Über den Bus wird nur die Störung mit der höchsten Priorität gesendet

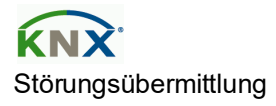

Über das Kommunikationsobjekt "Störungsübermittlung" (sperren/freigeben) kann ein Alarmsystem dem Thermostaten befehlen, die Übermittlung von Störungen an den Bus zu stoppen.

Dies hat keine Auswirkungen auf die lokale Anzeige von Störungen.

Nach einem Timeout von 48 Stunden wird die Übermittlung von Störungen automatisch wieder freigegeben.

# 3.12 Kommunikationsobjekte (S-Mode)

| Obj.  | Objektname                                                      | Funktion                    | Тур     | Länge   | CRWTU | Beschreibungen/Auswahl:<br>Anzeige abhängig von DIP-Schaltereinstellung                                                                                                    |
|-------|-----------------------------------------------------------------|-----------------------------|---------|---------|-------|----------------------------------------------------------------------------------------------------|
| 4     | Störungsinfo                                                    | Alarminfo                   | 219.001 | 6 Bytes | СТ    | CONTROL: Alle DIP-Schaltereinstellungen                                                                                                    |
| 5     | Störungszustand                                                 | Gestört/Norm                | 1 005   | 1-Bit   | СТ    | CONTROL: Alle DIP-Schaltereinstellungen                                                                                                    |
| 6     | Störungsübermittlung                                            | al<br>Freigeben/Spe<br>rren | 1.003   | 1-Bit   | CWU   | Betehl zum Einstellen eines Alarm-Flags bei einem Alarmereignis.<br>STATUS: Alle DIP-Schaltereinstellungen<br>Empfang eines Werts (freigeben oder sperren) von einem Überwachungssystem<br>zum Freigeben oder Sperren des Alarm-Broadcasts durch die Geräte. Dies hat keine<br>Auswirkung auf die lokale Anzeige von Alarmen. Das Senden von<br>Störungen/Alarmen wird automatisch nach einem Timeout von 48 Std. freigegeben.                                                                                       |
| 7     | Raumbetriebsart:<br>Vorauswahl                                  | HLK-Betrieb                 | 20.102  | 1 Byte  | СМТЛ  | CONTROL/STATUS: für DIP-Schaltereinstellung → 1: Bodenheizung, 3: BOTH<br>Zum Ändern oder Empfangen der Raumbetriebsartenauswahl über Bus.<br>Hinweis: Der Thermostat wechselt von Pre-Comfort nach Economy oder Komfort<br>(wählbar über P88).                                                                                                    |
| 8     | Raumbetriebsart:<br>Vorauswahl Auto                             | Schalter                    | 1.001   | 1-Bit   | CW    |                                                                                                    |
| 9     | Raumbetriebsart:<br>Vorauswahl Komfort                          | Schalter                    | 1.001   | 1-Bit   | CW    | STATUS: für DIP-Schaltereinstellung 🗲 1: Bodenheizung, 3: BOTH                                                                                                    |
| 10    | Raumbetriebsart:                                                | Schalter                    | 1.001   | 1-Bit   | CW    | Der Wert wird für das Schalten der Raumbetriebsart in Auto, Komfort, Economy                                                                                                    |
| 11    | Raumbetriebsart:                                                | Schalter                    | 1.001   | 1-Bit   | CW    | oder Schutz emplangen.                                                                                                    |
| 12    | Vorauswahl Schutz<br>Raumbetriebsart:<br>Zeitprogramm           | HLK-Betrieb                 | 20.102  | 1 Byte  | cwu   | STATUS: für DIP-Schaltereinstellung → 1: UFH, 2: VRF<br>Zeitplan, der die notwendigen Betriebsarten definiert, bereitgestellt durch ein<br>zentrales Zeitprogramm oder die Überwachung.<br>Schutzbetrieb hat die höchste Priorität und kann nicht übersteuert werden. (siehe<br>auch P88 – Pre-Comfort → Economy oder Komfort)                                                                                                    |
| 13    | Raumbetriebsart:<br>Zeitprogramm Komfort                        | Schalter                    | 1.001   | 1-Bit   | CW    |                                                                                                    |
| 14    | Raumbetriebsart:<br>Zeitprogramm<br>Economy<br>Raumbetriebsart: | Schalter                    | 1.001   | 1-Bit   | CW    | STATUS: für DIP-Schaltereinstellung → 1: UFH, 2: VRF<br>Der Wert wird empfangen, um die Raumbetriebsart für Auto, Komfort, Economy<br>oder Schutz gemäss Zeitplan des zentralen Zeitprogramms oder der Überwachung<br>einzustellen.                                                                                                    |
| 15    | Zeitprogramm Schutz                                             | Schalter                    | 1.001   | 1-Bit   | CW    | CONTROL · für DIP-Schaltereinstellung -> 1 · Rodenheizung 3 · ROTH                                                                                                    |
| 16    | Raumbetriebsart:<br>Zustand                                     | Economy<br>Schutz           | 20.102  | 1 Byte  | CRT   | Befehl, um die Betriebsart auf Komfort, Economy oder Schutz gemäss<br>Benutzerauswahl, Fensterkontakt usw. einzustellen.                                                                                                    |
| 17    | Zustand Komfort                                                 | Schalter                    | 1.001   | 1-Bit   | СТ    | CONTROL: für DIP-Schaltereinstellung → 1: Bodenheizung, 3: BOTH                                                                                                    |
| 18    | Raumbetriebsart:<br>Zustand Economy                             | Schalter                    | 1.001   | 1-Bit   | СТ    | ist ein Befehl, um die Raumbetriebsart nach Komfort, Economy oder Schutz zu<br>wechseln                                                                                                    |
| 19    | Raumbetriebsart:<br>Zustand Schutz                              | Schalter                    | 1.001   | 1-Bit   | CT    | weensen.                                                                                                    |
| 20    | Raumbetriebsart:<br>Fensterzustand                              | Öffnen/Schlies<br>sen       | 1.019   | 1-Bit   | CWU   | STATUS: Alle DIP-Schaltereinstellungen         Mit Wert "1" (offen) wird die Betriebsart auf Schutz (Bodenheizung) oder Aus (VRF)         gesetzt, d.h. Bodenheizung auf Schutz, VRF auf Aus.         Mit Wert "0" (schliessen) wird zur vorherigen Betriebsart zurückgekehrt         "Fensterzustand" kommt vom KNX-Regelgerät oder über den lokalen Fensterkontakt         X1, X2 (P38, P40).         Hinweis: Nur eine Eingangsquelle kann verwendet werden, entweder lokaler         Eingang X1/X2 oder KNX-Bus. |
| 21    | Raumtemperatur                                                  | Temperatur<br>Wert (°C)     | 9.001   | 2 Bytes | CRT   | CONTROL: All DIP-Schaltereinstellungen<br>Befehl, um die aktuell über den eingebauten oder externen Fühler (X1 oder X2)<br>gemessene Raumtemperatur zu senden.                                                                                                    |
| 22    | Raumtemp: Komfort-<br>Basissollwert                             | Temperatur<br>Wert (°C)     | 9.001   | 2 Bytes | CWU   | STATUS: Alle DIP-Schaltereinstellungen<br>Nach Freigabe der temporären Sollwertfunktion (P69=ON) und beliebigen<br>Betriebsartenänderungen kehrt der Sollwert zum Komfort-Basissollwert zurück.<br>Hinweis: Der vom Benutzer über das lokale HMI gesetzte Sollwert kann beim<br>Systemstart vom zentralen Regelgerät, z.B. dem RMB795B, überschrieben werden.                                                                                                    |
| 23    | Raumtemp: Sollwert<br>Komfort                                   | Temperatur<br>Wert (°C)     | 9.001   | 2 Bytes | СМТЛ  | CONTROL/STATUS: All DIP-Schaltereinstellungen<br>Mit dem Kommunikationsobjekt wird der Sollwert für den Thermostat geschoben.<br>Gleiche Priorität wie eine lokale Sollwertschiebung auf dem Thermostat.<br>Hinweis: Der Komfort-Basissollwert (Objekt 22) ändert sich nicht.                                                                                                    |
| 24    | Raumtemp: Aktueller<br>Sollwert                                 | Temperatur<br>Wert (°C)     | 9.001   | 2 Bytes | CRT   | CONTROL: Alle DIP-Schaltereinstellungen<br>Befehl, der vom Thermostat für die Raumtemperaturregelung für den aktuellen<br>Sollwert in der aktuellen Betriebsart inklusive Schiebung, Kompensation etc.<br>verwendet wird.                                                                                                    |
| 25    | Heizausgang primär                                              | Prozentsatz<br>(0100%)      | 5.001   | 1 Byte  | CRT   | CONTROL: für DIP-Schaltereinstellung → 1: Bodenheizung, 3: BOTH                                                                                                    |
| 31    | VRF-Betriebsart:<br>Zustand                                     | HLK<br>Regelung             | 20.105  | 1 Byte  | CWU   | STATUS: Alle DIP-Schaltereinstellungen<br>VRF-Betriebsartenwert, eingestellt durch das KNX-Gerät.<br>0 - Auto: 1 - Heizen: 3 - Kühlen: 9 - Ventilator: 14 - Entfeuchten                                                                                                    |
| 33 *) | Ventilatorbetrieb                                               | Schalter                    | 1.001   | 1-Bit   | CRWTU | CONTROL/STATUS: für DIP-Schaltereinstellung → 2: VRF<br>Befehl zum Einstellen der aktuellen Ventilatorstufe auf VRF: Auto (0); Manuell (1).                                                                                                    |

| Obj. | Objektname                         | Funktion                | Тур    | Länge   | CRWTU | Beschreibungen/Auswahl:<br>Anzeige abhängig von DIP-Schaltereinstellung                                                                                                    |  |  |
|------|------------------------------------|-------------------------|--------|---------|-------|----------------------------------------------------------------------------------------------------|--|--|
| 35   | Ventilatorstufe:<br>Vorauswahl     | Prozentsatz<br>(0100%)  | 5.001  | 1 Byte  | CRWTU | CONTROL/STATUS: für DIP-Schaltereinstellung → 2: VRF         Befehl zum Einstellen der Ventilatorstufe (ECM) – abhängig vom Wert P53.         Z.B. bei P53 = 3 wird die aktuelle Ventilatordrehzahl als Wert 0100% angezeigt         Drehzahl       Ventilatorausgang (physikalischer KNX-Wert)         OFF       0%       (0)         1       33%       (84)         2       66%       (186)         3       100%       (255) |  |  |
| 36   | Ventilatordrehzahl                 | Zählerimpulse<br>(0255) | 5.010  | 1 Byte  | CRT   | CONTROL: für DIP-Schaltereinstellung → 2: VRF<br>Befehl zum Einstellen der Ventilatorstufe – abhängig vom Wert P53.<br>0 – Auto; 1 - Stufe 1; 2 - Stufe 2; 3 - Stufe 3;4 - Stufe 4; 5 - Stufe 5; 6 - Stufe 6; 7 -<br>Stufe 7                                                                                                    |  |  |
| 37   | Ventilatorstufen-<br>Zustand       | Zählerimpulse<br>(0255) | 5.010  | 1 Byte  | CWU   | STATUS: für DIP-Schaltereinstellung → 2: VRF<br>Der Ventilatorstufenwert wird auf dem HMI angezeigt und eingestellt.<br>Stufe hängt vom Wert von P53 ab:<br>0 – Auto; 1 - Stufe 1; 2 - Stufe 2; 3 - Stufe 3;4 - Stufe 4; 5 - Stufe 5;<br>6 - Stufe 6; 7 - Stufe 7                                                                                                    |  |  |
| 38   | VRF-Betriebsart                    | HLK<br>Regelung         | 20.105 | 1 Byte  | CRT   | CONTROL: für DIP-Schaltereinstellung → 2: VRF<br>Befehl zum Einstellen der VRF-Betriebsart für die VRF-Einrichtung.<br>0 - Auto; 1 - Heizen; 3 - Kühlen; 9 - Ventilator; 14 - Entfeuchten                                                                                                    |  |  |
| 39   | X1: Temperatur                     | Temperatur<br>Wert (°C) | 9.001  | 2 Bytes | CRT   | CONTROL: Alle DIP-Schaltereinstellungen                                                                                                    |  |  |
| 41   | X2: Temperatur                     | Temperatur              | 9.001  | 2 Bytes | CRT   | Zeigt die Werte der an den lokalen Eingängen X1/X2 (P38/P40) angeschlossenen                                                                                                    |  |  |
| 40   | Ma Divital                         | Wert (°C)               | 1.001  | 1.0%    | CDT   | lemperaturfühler.                                                                                                    |  |  |
| 40   | X1: Digital                        | Schalter                | 1.001  | I-BIT   | CRI   | CONTROL: Alle DIP-Schaltereinstellungen                                                                                                    |  |  |
| 42   | X2: Digital                        | Schalter                | 1.001  | 1-Bit   | CRT   | Zeigt den logischen zustand der digitalen Eingange an (F39 für K1, F41 für K2).                                                                                                    |  |  |
| 43   | Regelung Ein/Aus                   | Schalter                | 1.001  | 1-Bit   | CRT   | CONTROL: für DIP-Schaltereinstellung → 2: VRF<br>Befehl zum Ein-/Ausschalten der VRF-Einrichtung.<br>0 - Aus; 1-Ein                                                                                                    |  |  |
| 44   | Flügel Auf/Ab-Position             | Zählerimpulse<br>(0255) | 5.010  | 1 Byte  | CRT   | CONTROL: für DIP-Schaltereinstellung → 2: VRF<br>Befehl zum Einstellen der Flügelposition für die VRF-Einrichtung.<br>0 – Auto; 1 - Pos1; 2 - Pos2; 3 - Pos3; 4 - Pos4; 5 - Pos5; 6 - Pos6; 7 - Pos7; 8 - Pos8; 9<br>- Pos9; 10 - Pos10                                                                                                    |  |  |
| 45   | Flügel Auf/Ab-Swing                | Bool                    | 1.002  | 1-Bit   | CRT   | CONTROL: für DIP-Schaltereinstellung → 2: VRF<br>Befehl zum Einstellen des Flügels in der Stoppposition oder Schwenkautomatik.<br>Die Flügelposition hängt vom Objekt ab, Flügel Auf/Ab-Stellung (44).<br>0 - Stopp; 1 – Schwenken                                                                                                    |  |  |
| 46   | Regelung Eco-Betrieb               | Starten/Stopp<br>en     | 1.01   | 1-Bit   | CRT   | CONTROL: für DIP-Schaltereinstellung → 2: VRF<br>Befehl zum Freigeben oder Sperren der Economy-Betriebsart der VRF-Einrichtung.<br>0 - Stopp; 1 – Start                                                                                                    |  |  |
| 47   | Zustand Ein/Aus                    | Schalter                | 1.001  | 1-Bit   | CWU   | STATUS: für DIP-Schaltereinstellung → 2: VRF<br>Wert vom KNX-Gerät zum Ein-/Ausschalten der VRF-Einrichtung. 0 - Aus; 1-Ein                                                                                                    |  |  |
| 48   | Zustandsflügel Auf/Ab-<br>Position | Zählerimpulse<br>(0255) | 5.010  | 1 Byte  | CWU   | STATUS: für DIP-Schaltereinstellung → 2: VRF<br>Wert vom KNX-Gerät zum Einstellen der Flügelposition der VRF-Einrichtung.<br>0 – Auto; 1 - Pos1; 2 - Pos2; 3 - Pos3; 4 - Pos4; 5 - Pos5; 6 - Pos6; 7 - Pos7; 8 - Pos8; 9<br>- Pos9; 10 - Pos10                                                                                                    |  |  |
| 49   | Zustandsflügel Auf/Ab-<br>Swing    | Bool                    | 1.002  | 1-Bit   | CWU   | STATUS: für DIP-Schaltereinstellung → 2: VRF<br>Wert vom KNX-Gerät zum Einstellen der Flügelposition der VRF-Einrichtung oder<br>zum Stoppen oder Schwenkautomatik. 0 - Stopp; 1 – Schwenken                                                                                                    |  |  |
| 50   | Zustand Economy                    | Schalter                | 1.001  | 1-Bit   | CWU   | STATUS: für DIP-Schaltereinstellung → 2: VRF<br>Wert vom KNX-Gerät zum Einstellen der VRF-Einrichtung in der Betriebsart<br>Economy. 0 - Aus; 1-Ein                                                                                                    |  |  |
| 51   | Relative<br>Raumfeuchtigkeit       | Feuchtigkeit %          | 9.007  | 2 Bytes | CRT   | CONTROL: Alle DIP-Schaltereinstellungen<br>Befehl für den aktuellen Wert der relativen Feuchtigkeit.                                                                                                    |  |  |
| 53   | Raumtemp: Economy-<br>Heizsollwert | Temperatur<br>Wert (°C) | 9.001  | 2 Bytes | CWU   | STATUS: Alle DIP-Schaltereinstellungen<br>Wert vom KNX-Gerätzur Aktualisierung des Parameters P11                                                                                                    |  |  |
| 55   | Applikationsauswahl:<br>Zustand    | Zählerimpulse<br>(0255) | 5.010  | 2 Bytes | CR    | Wert vom KNX-Gerat zur Aktualisierung des Parameters P11.<br>CONTROL: Alle DIP-Schaltereinstellungen<br>Für die aktuelle DIP-Schalter-SW-Einstellung muss ein Wert aus RDF880KN gelesen<br>werden. Siehe DIP-Schalterstellungsauswahl.<br>1 - Nur Rodenbeizung. 2 - Nur VRE-3 - VRE & Rodenbeizung.                                                                                                    |  |  |
| 56   | Subapplikation:<br>Vorauswahl      | Zählerimpulse<br>(0255) | 5.010  | 1 Byte  | CRT   | CONTROL: für DIP-Schaltereinstellung → 3: BOTH<br>Befehl für die untenstehende aktuelle Subauswahl in einem kombinierten<br>Bodenheizungs- und VRF/VRF-Gerät.<br>1 - Nur Bodenheizung; 2 - Nur VRF; 3 - VRF & Bodenheizung                                                                                                    |  |  |
| 57   | Subapplikation:<br>Zustand         | Zählerimpulse<br>(0255) | 5.010  | 1 Byte  | CWU   | STATUS: für DIP-Schaltereinstellung → 3: BOTH<br>Wert vom KNX-Gerät für die untenstehende aktuelle Subauswahl in einem<br>kombinierten Bodenheizungs- und VRF/VRF-Gerät.<br>1 - Nur Bodenheizung; 2 - Nur VRF; 3 - VRF & Bodenheizung                                                                                                    |  |  |

#### C: Kommunication; R: Lesen; W: Schreiben; T: Übertragung; U: Aktualisierung

Hinweise: Das aktuelle RDF880KN... basiert auf einem Bodenheizungsregler mit zusätzlichem VRF HMI. Daher wird zum Einschalten des Reglers tatsächlich die Bodenheizungsapplikation freigegeben.

 In einer über DIP-Schaltereinstellung oder über Fernkonfiguration ausgewählten Bodenheizungsapplikation sind die Vorgänge identisch mit RDD810KN/NF und alle VRFrelevanten S-Mode-Objekte verborgen. In einer über DIP-Schaltereinstellung oder Fernkonfiguration ausgewählten VRF-Applikation wird die Bodenheizungsapplikation nicht von Fern über ein KNX-Gerät oder lokal über HMI eingeschaltet.

In einer kombinierten, über DIP-Schaltereinstellung oder Fernkonfiguration ausgewählten Applikation (Bodenheizung und VRF) kann das Objekt Subapplikation (56, 57) von einem beliebigen KNX-Gerät für die Fernauswahl von Applikationen (nur Bodenheizung, nur VRF oder Bodenheizung & VRF) verwendet werden. Aber die Objekte Zeitplan/Programm (12, 13, 14 und 15) oder ECO-Betrieb (10, 18) über KNX-Gerät schalten VRF und Bodenheizung von Fern ein oder aus. Der Einsatz von Zeitplan/Programm (12, 13, 14 und 15) oder Economy (10, 18) über KNX-Gerät schalten VRF und Bodenheizung von Fern ein oder aus. Der Einsatz von Zeitplan/Programm (12, 13, 14 und 15) oder Economy (10, 18) ist daher nicht empfohlen.

\*) Wird das Objekt Ventilatorstufe (36) zusammen mit dem Objekt Ventilatorstufe (36) verwendet, kann der Wert "0 – Auto" des Objekts Ventilatorstufe (36) nicht verwendet werden.

Werden die beiden Objekte nicht zusammen verwendet, kann der Wert "0 – Auto" verwendet werden.

# 3.13 Regelparameter

|                      | Zur Optimierung der Regelgüte kann eine Reihe Regelparameter geändert werden.<br>Dies geschieht auf dem Thermostat über das HMI oder das Tool. Diese Parameter<br>können auch während des Betriebs ohne Öffnen des Geräts eingestellt werden.<br>Bei einem Spannungsausfall bleiben alle Einstellungen der Regelparameter<br>erhalten3.13.                                                                                                    |  |  |  |  |
|----------------------|----------------------------------------------------------------------------------------------------|--|--|--|--|
|                      | <ul> <li>Die Parameter werden auf zwei Ebenen zugewiesen:</li> <li>Serviceebene - Die Serviceebene enthält einen kleinen Satz Parameter, um den Thermostat für HLK-Anlagen und die Bedienoberfläche einzustellen. Diese Parameter können jederzeit verändert werden.</li> <li>Expertenebene einschliesslich Kommunikation, Diagnose und Test Die Parameter des Expertenebene sind mit Vorsicht zu ändern, da sie Auswirkungen auf Regelgüte und Funktionalität des Thermostats haben.</li> <li><b>3.13.1 Einstellparameter über lokales Ul</b></li> </ul> |  |  |  |  |
|                      |                                                                                                    |  |  |  |  |
|                      | Thermostat durch Antippen der Anzeige aufwecken.                                                                                                    |  |  |  |  |
| Serviceebene öffnen  | Werkseinstellung für Serviceebenen-Passwort <b>00 00</b> .                                                                                                    |  |  |  |  |
|                      | <ol> <li>Symbol ♣ für 5 Sekunden gedrückt halten. Danach die erste 2-stellige Zahl</li> <li>00 mit ◄/▶ einstellen.</li> </ol>                                                                                                    |  |  |  |  |
|                      | PRS PRS                                                                                                    |  |  |  |  |
|                      | 2 min 1 min 2 min                                                                                                    |  |  |  |  |
|                      | 2. Die letzte 2-stellige Zahl antippen und auf <b>00</b> setzen mit ◄/►.                                                                                                    |  |  |  |  |
|                      | PRS PRS                                                                                                    |  |  |  |  |
|                      |                                                                                                    |  |  |  |  |
|                      | <ol> <li>Nach 3 s wird P (erfolgreiche Anmeldung) oder F (Fehler bei Anmeldung)<br/>angezeigt.</li> </ol>                                                                                                    |  |  |  |  |
|                      | P F                                                                                                    |  |  |  |  |
|                      | <u>×</u> ×                                                                                                    |  |  |  |  |
|                      | <ol> <li>Nach einem Anmeldefehler geben Sie das korrekte Passwort ein gemäss<br/>Schritt 1 oben. Nach einer erfolgreichen Anmeldung wird der erste<br/>Parameter wie folgt angezeigt:</li> </ol>                                                                                                    |  |  |  |  |
|                      |                                                                                                    |  |  |  |  |
|                      | ◄ 209 ►                                                                                                    |  |  |  |  |
| Hinweise:            | <ul> <li>Beliebiges Symbol antippen, um Anzeige zu verlassen.</li> <li>◄/► antippen, um beliebigen Parameter auszuwählen und mit +/– die Werte</li> </ul>                                                                                                    |  |  |  |  |
|                      | <ul> <li>anzupassen.</li> <li>Bei END auf END tippen, um den Dialog zu schliessen.</li> <li>Das Passwort kann mit dem ACS-Tool geändert werden.</li> </ul>                                                                                                    |  |  |  |  |
| Expertenebene öffnen | Gehen Sie wie bei der Serviceebene vor.<br>Werkseinstellung für Expertenebenen-Passwort <b>99 99</b> .                                                                                                    |  |  |  |  |
| Passworteinstellung  | "Passwort Serviceebene" (P29) für Service und "Passwort Expertenebene" (P99) für<br>Experten werden in der Parameterliste nicht angezeigt und können nicht über das<br>lokale HMI geändert werden.                                                                                                    |  |  |  |  |

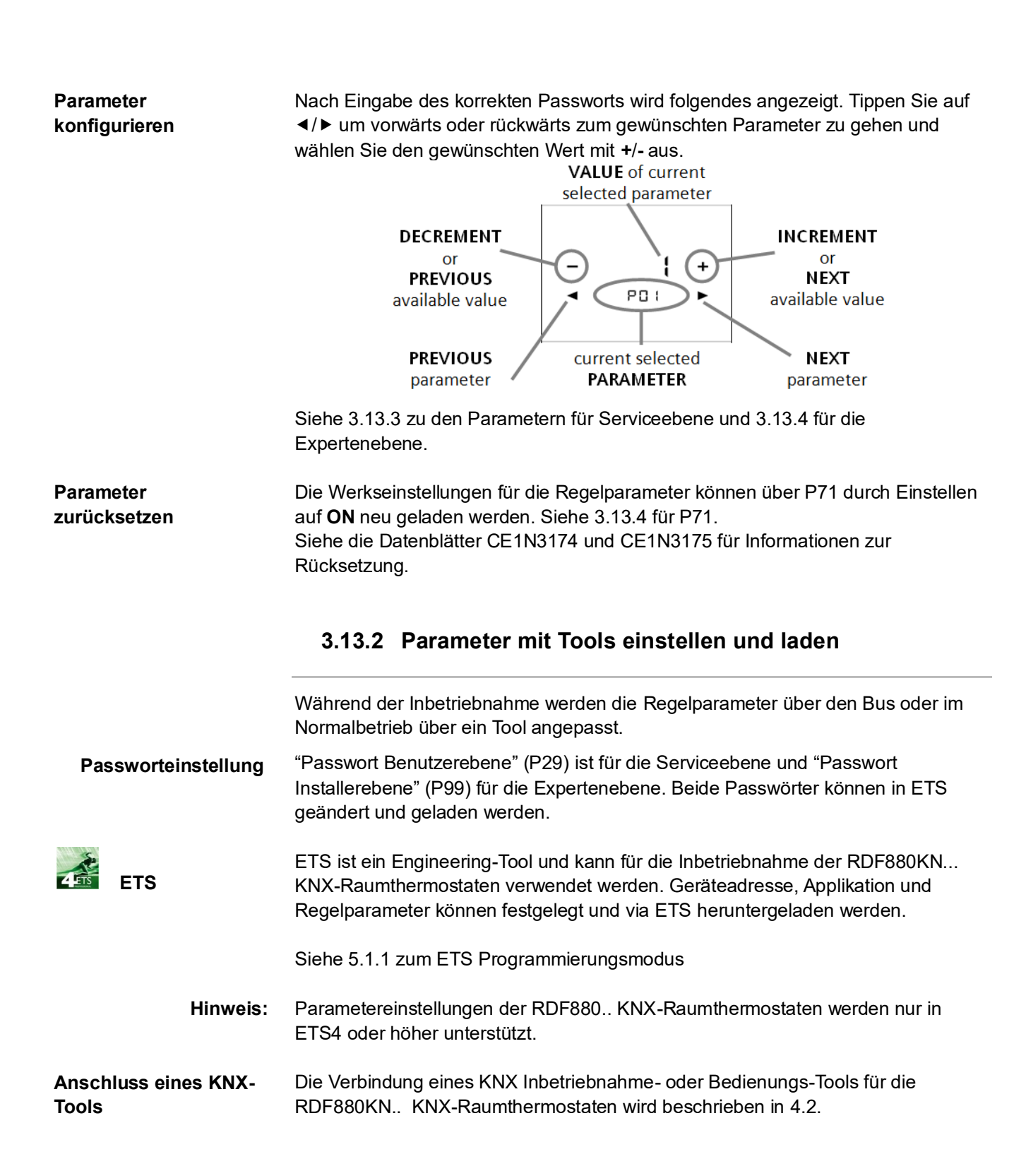

#### 3.13.3 Serviceebene-Parameter

| meter | Name                                                           | Werkseinstellung                                                      | Bereich                                                                                                    | Auflösung |
|-------|----------------------------------------------------------------|-----------------------------------------------------------------------|----------------------------------------------------------------------------------------------------|-----------|
| Para  | Serviceebene                                                   |                                                                       |                                                                                                    |           |
| P02   | Benutzerprofil Betriebsart<br>(Modus-Taste)                    | 1 = Auto (Komfort) –<br>Schutz                                        | 1 = Auto (Komfort) – Schutz<br>2 = Auto - Komfort - Economy -<br>Schutz                                                      |           |
| P05   | Fühlerkalibrierung (intern, extern)                            | 0 К                                                                   | -5 K+5 K                                                                                                    | 0.5 K     |
| P06   | Standardtemperaturanzeige                                      | 0 = Raumtemperatur oder<br>relative Feuchtigkeit                      | 0 = Raumtemperatur oder relative<br>Feuchtigkeit<br>1 = Raumtemperatursollwert                                               |           |
| P08   | Sollwert Komfort                                               | 21 °C                                                                 | P9 bis P10                                                                                                    | 0.5 K     |
| P09   | Min. Sollwert für Komfort                                      | 5 °C                                                                  | 5P10<br>(P10 = 40 °C max)                                                                                                    | 0.5 K     |
| P10   | Max. Sollwert für Komfort                                      | 35 °C                                                                 | P0940 °C<br>(P09 = 5 °C min)                                                                                                 | 0.5 K     |
| P11   | Economy-Heizsollwert                                           | 15 °C                                                                 | OFF, 540 °C                                                                                                    | 0.5 K     |
| P14   | Tastensperre                                                   | 0                                                                     | 0 = Entsperrt<br>1 = Gesperrt<br>2 = Sollwert                                                                                |           |
| P16   | Summer-Funktion                                                | ON = Freigeben                                                        | OFF = Sperren<br>ON = Freigeben                                                                                              |           |
| P22   | Int. rel. Feuchtigkeitsfühler                                  | ON = Freigeben                                                        | OFF = Sperren<br>ON = Freigeben                                                                                              |           |
| P23   | Kalibrierung, int. Fühler rel.<br>Feuchtigkeit                 | 0%                                                                    | ±20%                                                                                                    | 1%        |
| P27   | Betriebsarteneinstellung<br>nach Stromausfall /<br>Rücksetzung | 0 = Rückkehr zur<br>vorherigen Betriebsart /<br>Benutzereinstellungen | 0 = Rückkehr zur vorherigen<br>Betriebsart /<br>Benutzereinstellungen<br>1 = Schutzbetrieb                                   |           |
| P28   | Timer mit<br>Ausschaltverzögerung                              | OFF = Sperren                                                         | OFF = Sperren (Symbol für<br>Verzögerungs-Timer nicht<br>anzeigen)<br>ON = Freigeben (Symbol<br>Verzögerungs-Timer anzeigen) | 1 Stunde  |
| P29   | Passwort auf<br>Benutzerebene                                  | 0000                                                                  | 0000 – 9999                                                                                                    |           |

Hinweis: Die Anzeige der Parameter hängt von der gewählten Applikation und der Funktion ab.

| neter | Name                                              | Werkseinstellung                       | Bereich                                                                                                    | Auflösung |
|-------|---------------------------------------------------|----------------------------------------|----------------------------------------------------------------------------------------------------|-----------|
| Paran | Expertenebene                                     |                                        |                                                                                                    |           |
| P30   | P-Band/Schaltdifferenz für<br>Heizen              | 1 K                                    | 0.56 K                                                                                                    | 0.5 K     |
| P38   | Funktionalität von X1                             | 0 = keine Funktion                     | 0 = (keine Funktion)<br>1 = Raumtemp ext. Fühler /<br>Rücklauftemperatur (AI)<br>3 = Fensterkontakt (DI)<br>6 = Störungseingang (DI)<br>7 = Überwachungseingang [Digital]<br>8 = Überwachungseingang [Temp]                                                                                |           |
| P39   | Bedienaktion für X1, wenn<br>Digitalausgang       | 0 = Schliesser/Öffnen                  | 0 = Schliesser/Öffnen<br>1 = Öffner/Schliessen                                                                                                    |           |
| P40   | Funktionalität von X2                             | 0 = keine Funktion                     | 0 = (keine Funktion)<br>1 = Raumtemp ext. Fühler /<br>Rücklauftemperatur (AI)<br>3 = Fensterkontakt (DI)<br>6 = Störungseingang (DI)<br>7 = Überwachungseingang [Digital]<br>8 = Überwachungseingang [Temp]                                                                                |           |
| P41   | Bedienaktion für X2, wenn<br>Digitalausgang       | 0 = Schliesser/Öffnen                  | 0 = Schliesser/Öffnen<br>1 = Öffner/Schliessen                                                                                                    |           |
| P48   | Min. Ausgang bei 2-<br>Punktregelungsausgang      | 1 Min.                                 | 120 Minuten                                                                                                    | 1 min.    |
| P49   | Min. Ausgang bei Zeit 2-<br>Punktregelungsausgang | 1 Min.                                 | 120 Minuten                                                                                                    | 1 min.    |
| P51   | Fussboden-<br>Temperaturbegrenzung                | OFF                                    | AUS, 1050 °C                                                                                                    | 1 K       |
| P53   | Ventilatordrehzahl                                | 3 = 3-stufig                           | 1 = Max. 1-stufig<br>2 = Max. 2-stufig<br>3 = Max. 3-stufig<br>4 = Max. 4-stufig<br>5 = Max. 5-stufig<br>6 = Max. 6-stufig<br>7 = Max. 7-stufig                                                                                                    |           |
| P54   | Schwenkautomatik-<br>Stellung                     | 0 = Schwenkfunktion<br>nicht verfügbar | 0 = Schwenkautom.nicht verfügbar<br>1 = Max. 1 Stellung<br>2 = Max. 2 Stellungen<br>3 = Max. 3 Stellungen<br>4 = Max. 4 Stellungen<br>5 = Max. 5 Stellungen<br>6 = Max. 6 Stellungen<br>7 = Max. 7 Stellungen<br>8 = Max. 8 Stellungen<br>9 = Max. 9 Stellungen<br>10 = Max. 10 Stellungen |           |
| P65   | Heizsollwert Schutzbetrieb                        | 8 °C                                   | OFF, 540 °C                                                                                                    | 0.5 K     |
| P68   | Komfortzeit verlängern                            | 0: OFF                                 | 0: OFF<br>1360 Min                                                                                                    | 1 min     |

3.13.4 Expertenebene einschliesslich Diagnose und Test

| meter | Name                                                                 | Werkseinstellung     | Bereich                                                                                                    | Auflösung |
|-------|----------------------------------------------------------------------|----------------------|----------------------------------------------------------------------------------------------------|-----------|
| Para  | Expertenebene                                                        |                      |                                                                                                    |           |
| P69   | Temporärer Sollwert für<br>Komfort (siehe Komfort-<br>Basissollwert) | OFF = Sperren        | OFF = Sperren<br>ON = Freigeben                                                                                         |           |
| P71   | Werkseinstellung laden                                               | OFF = Sperren        | OFF = Sperren<br>EIN = Werkseinstellung laden<br>Neuladen startet erst nachdem der<br>Parameterbetrieb geschlossen ist. |           |
| P81   | Geräteadresse                                                        | 255                  | 1255                                                                                                    | 1         |
| P82   | Geografische Zone<br>(Apartm.)                                       | <br>(ausser Betrieb) | , 1126                                                                                                    | 1         |
| P83   | Geografische Zone<br>(Raum)                                          | 1                    | , 163                                                                                                    | 1         |
| P84   | Wärmeverteilzone<br>Lufterwärmer                                     | <br>(ausser Betrieb) | , 131                                                                                                    | 1         |
| P88   | Substitution für Pre-<br>Comfort (vom Bus)                           | 0 = Economy          | 0 = Economy<br>1 = Komfort                                                                                              |           |
| P98   | Chinesische Textanzeige freigeben                                    | 0: Deaktivieren      | 0: Deaktivieren<br>1: Freigeben                                                                                         |           |
| P99   | Passwort Installerebene                                              | 9999                 | 5000 - 9999                                                                                                    |           |

| neter | Name                                      | Werkseinstellung                                                                                  | Bereich                                                                                                    | Auflösung |
|-------|-------------------------------------------|---------------------------------------------------------------------------------------------------|----------------------------------------------------------------------------------------------------|-----------|
| Para  | Diagnose und Test                         | -                                                                                                 |                                                                                                    |           |
| d01   | Applikationsnr.                           | Diagnose                                                                                          | 0 = (keine Applikation)<br>1 = Nur Bodenheizung<br>2 = Nur VRF<br>3 = VRF und Bodenheizung                                                       |           |
| d02   | X1 Status                                 | Diagnose<br>(Anzeigewerte gemäss<br>ausgewählter Funktion X1:<br>DI, AI, HK-Umschaltung,<br>etc.) | 0 = Nicht aktiviert (für DI)<br>1 = Aktiviert (DI)<br>049 °C = Akt. Temperaturwert (für<br>AI)<br>00 = HK Eingang kurz<br>100 = HK Eingang offen |           |
| d03   | X2 Status                                 | Diagnose (Anzeigewerte<br>gemäss ausgewählter<br>Funktion X2 DI, AI, HK-<br>Umschaltung, etc)     | 0 = Nicht aktiviert (für DI)<br>1 = Aktiviert (DI)<br>049 °C = Akt. Tempwert (für AI)<br>00 = HK Eingang kurz<br>100 = HK Eingang offen          |           |
| d07   | Softwareversion<br>Ux.xx anzeigen         |                                                                                                   |                                                                                                    |           |
| d11   | Bodenheizung NC-<br>Ausgangszustand (Q12) | Diagnose                                                                                          | OPE = OPEN<br>CLO = CLOSE                                                                                                    |           |
| d12   | Bodenheizung NO-<br>Ausgangszustand (Q14) | Diagnose                                                                                          | OPE = OPEN<br>CLO = CLOSE                                                                                                    |           |

# 4. Handhabung

# 4.1 Montage und Installation

Befestigen Sie den Raumthermostat auf der Unterputzdose. Das Gerät darf nicht in Nischen oder Regalen, nicht hinter Gardinen, oberhalb oder in der Nähe von Wärmequellen montiert sowie direkter Sonneneinstrahlung ausgesetzt werden. Etwa 1,5 m über dem Fussboden montieren.

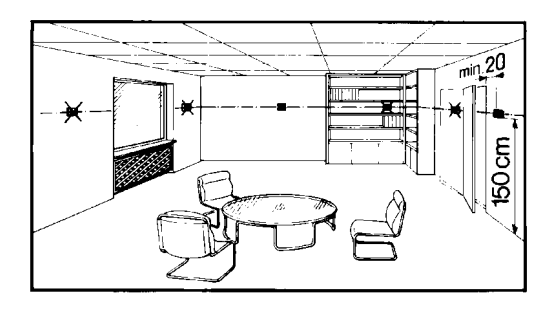

 Keine übermässige Kraftanwendung auf Schrauben! Eine Verbiegung des Montagerahmens kann zu fehlerhafter Verbindung und Gerätebetrieb führen.

- Der Raumthermostat muss an einem sauberen und trockenen Ort ohne direkte Beeinflussung durch den Luftstrom eines Heiz- oder Kühlaggregats montiert werden, geschützt vor Tropf- und Spritzwasser.
- In RDF800KN bei Unterputzdosen mit eingeschränkten Platzverhältnissen ist der Montagerahmen ARG70.3 zu verwenden, wodurch der Platz um 10 mm vergrössert wird.
- Vor dem Entfernen der Geräteabdeckung das Gerät vom Netz nehmen.

Siehe auch Bedienungsanleitung A6V11272225 [1], die dem Gerät beigelegt ist.

- Verdrahtung, Sicherung und Erdung des Thermostaten müssen den örtlichen Vorschriften entsprechen.
- Das Gerät hat keine interne Sicherung für Speiseleitungen für Ventilator und Antriebe. Um Brand- und Verletzungsrisiken aufgrund von Kurzschlüssen zu vermeiden, muss die AC 230 V Speiseleitung einen Schutzschalter mit max. 10 A Bemessungsstrom aufweisen.
- Verwenden Sie nur für AC 230 V bemessene Ventilantriebe
- Die Kabel zum Thermostaten, zum Ventilator und den Ventilantrieben f
  ühren Netzspannung

AC 230 V und müssen entsprechend bemessen sein.

- RDF880KN...: Der Leitungsdurchmesser für die Speisung (L, N) und Ausgänge AC 230 V (Qxx - N) muss zwingend an die vorangehenden Überlastschutzelemente (max. 10 A) angepasst werden. Beachten Sie die örtliche Gesetzgebung unter allen Umständen.
- Kabel der SELV-Eingänge X1-M / X2-M: Nur isolierte Kabel für min. AC 230 V einsetzen, da die Dose eine Netzspannung von AC 230 V führt.
- Eingänge X1-M und X2-M: Mehrere Schalter (z.B. Fensterkontakt) dürfen parallel angeschlossen sein. Bei der Bemessung dieses Schalters ist der gesamte maximale Kontaktabfragestrom zu berücksichtigen.
- KNX Kommunikationskabel (Eingang CE+ / CE-): Nur isolierte Kabel für min. AC 230 V einsetzen, da die Dose eine Netzspannung von AC 230 V führt.
- Ist die KNX-Busspeisung mit einer Linie mit kommunikativen Thermostaten und Synco-Reglern verbunden, muss die interne KNX-Busspeisung in den Synco-Reglern ausgeschaltet werden.

Trennen Sie den Thermostat vor dem Öffnen von der Stromzufuhr.

 $\wedge$ 

 $\mathbb{A}$ 

Montage /

Demontage

Verdrahtung

A

A

### 4.2 Inbetriebnahme

#### Vor dem Aufstarten

Vor dem Aufstarten sind die DIP-Schalter für die gewünschte Applikation einzustellen. Gehen Sie wie folgt vor:

- Für die Einrichtung von fern mit Tools, stellen Sie alle DIP-Schalter auf OFF;
- Bei einer lokalen Einrichtung sind die DIP-Schalter für die Auswahl der Applikationen einzurichten (siehe Tabelle unten).

| Inbetriebnahmemethode | DIP-Schalter | Applikation                    |
|-----------------------|--------------|--------------------------------|
| Einrichtung von fern  |              | -                              |
|                       |              | Nur Bodenheizung (UFH)         |
| Lokale Einrichtung    |              | Nur Kältemittelstrom-HMI (VRF) |
|                       | ON<br>1 2    | UFH + VRF HMI                  |

Nach Einstellen der DIP-Schalter schliessen Sie die Installation ab und starten Sie den Thermostat auf.

**Hinweis:** Bei jeder Applikationsänderung lädt der Thermostat die Werkseinstellung aller Regelparameter, ausser für KNX-Gerät und Zonenadressen!

#### Assistent

Nach Einstellen der DIP-Schalter und Einschalten des Thermostats führt der Assistent Sie durch die Konfiguration der Basisparameter für Normalbetrieb gemäss nachstehender Tabelle.

- ◄/► antippen, um zu einem beliebigen Parameter weiter-/zurückzugehen;
- Mit +/- die Werte ändern.

•

|   | LCD                |        | Parameter                     | Bereich                                                                       | Werkseinstellung |
|---|--------------------|--------|-------------------------------|-------------------------------------------------------------------------------|------------------|
| - | <b>)</b><br>209    | +      | Benutzerprofil<br>Betriebsart | 1: Komfort > Schutzbetrieb<br>2: Komfort > Economy ><br>Schutzbetrieb         | 1                |
| - | <b>0</b><br>P06    | +<br>► | Standardanzeige               | 0: Raumtemperatur<br>1: Sollwert                                              | 0                |
| - | <b>3</b><br>P38    | +<br>► | Funktion von X1               | 0: Keine Funktion.<br>1: Ext/Rücklauftemp (AI)<br>3: Fensterkontakt (DI)      | 3                |
| - | <b>(</b><br>P40    | +<br>► | Funktion von X2               | 6: Störungseingang (DI)<br>7: Überwachung .(digital)<br>8: Überwachung (Temp) | 1                |
| - | <b>П[]</b><br>Р39  | +<br>► | Betrieb X1                    | Schliesser (NO)                                                               |                  |
| - | <b>П[]</b><br>РЧ 1 | +<br>► | Betrieb X2                    | Öffner (NC)                                                                   | Schliesser (NO)  |
| • | EU9                |        | -                             | Ende des Assistenten                                                          | -                |

Weitere Informationen zu den Berichten finden Sie unter: 3.13

ZurücksetzenUm alle Parameter auf Werkseinstellung zurückzusetzen, setzen Sie Parameter<br/>P71 auf ON. Damit werden alle Parameter auf die Werkseinstellung zurückgesetzt<br/>und sind bereit für eine Inbetriebnahme durch autorisiertes HLK-Personal.ApplikationenDie Raumthermostaten unterstützen einen festen Satz Applikationen. Die<br/>gewünschte Applikation wird während der Inbetriebnahme mit einem der folgenden<br/>Tools gewählt und aktiviert:<br/>
Lokaler DIP-Schalter und HMI

ETS

•

#### Typische Wohnhauslösungen für VRF & UFH über Dritt-KNX-Gateway:

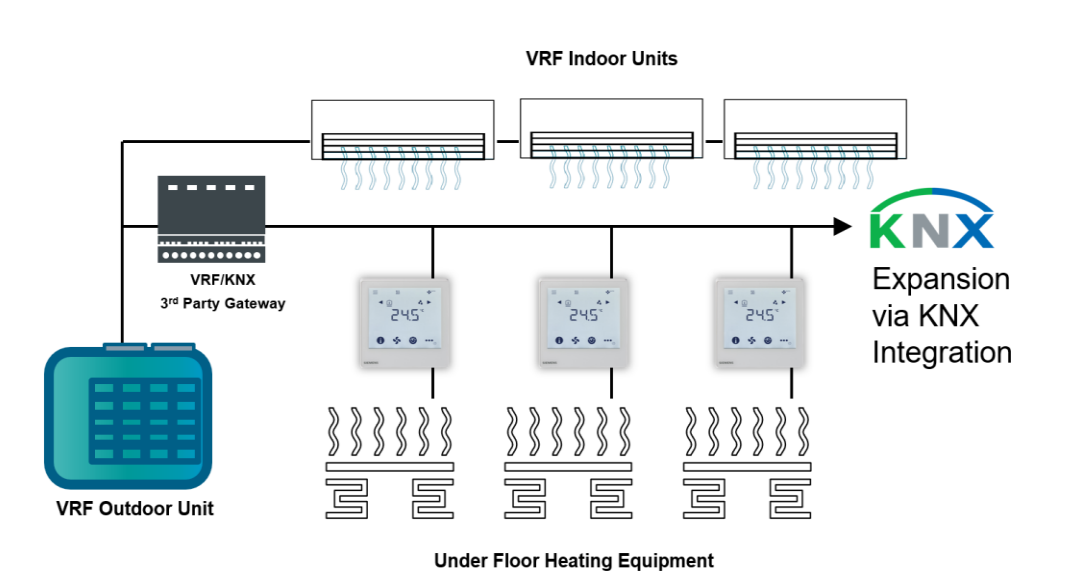

Beachten Sie, dass eine KNX-Speisung für den KNX-Bus notwendig ist.

#### Erweiterung über KNX-Integration

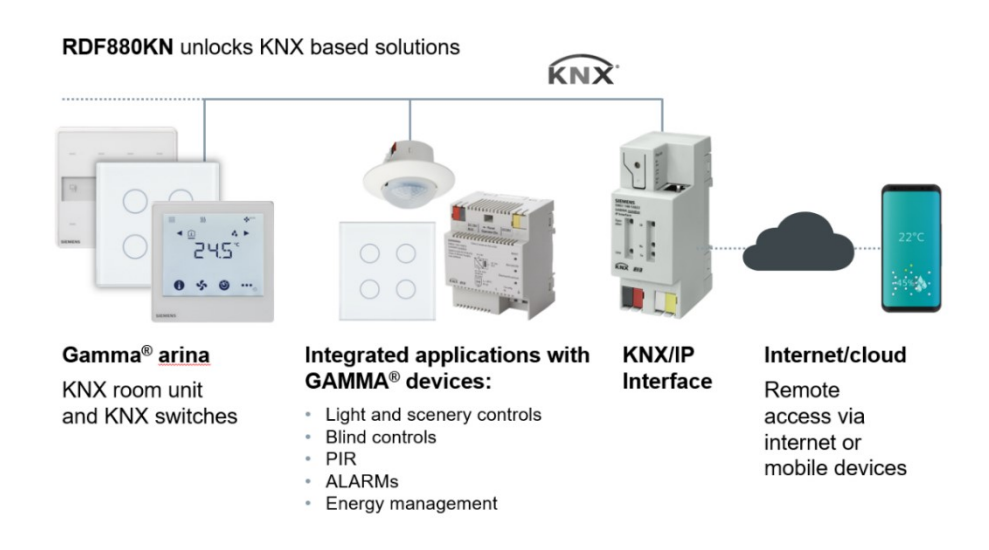

#### Tools anschliessen

Für die Inbetriebnahme das ETS Tool mit dem KNX-Buskabel an einer beliebigen Stelle verbinden. Das folgende Beispiel bezieht sich auf RDF880KN.

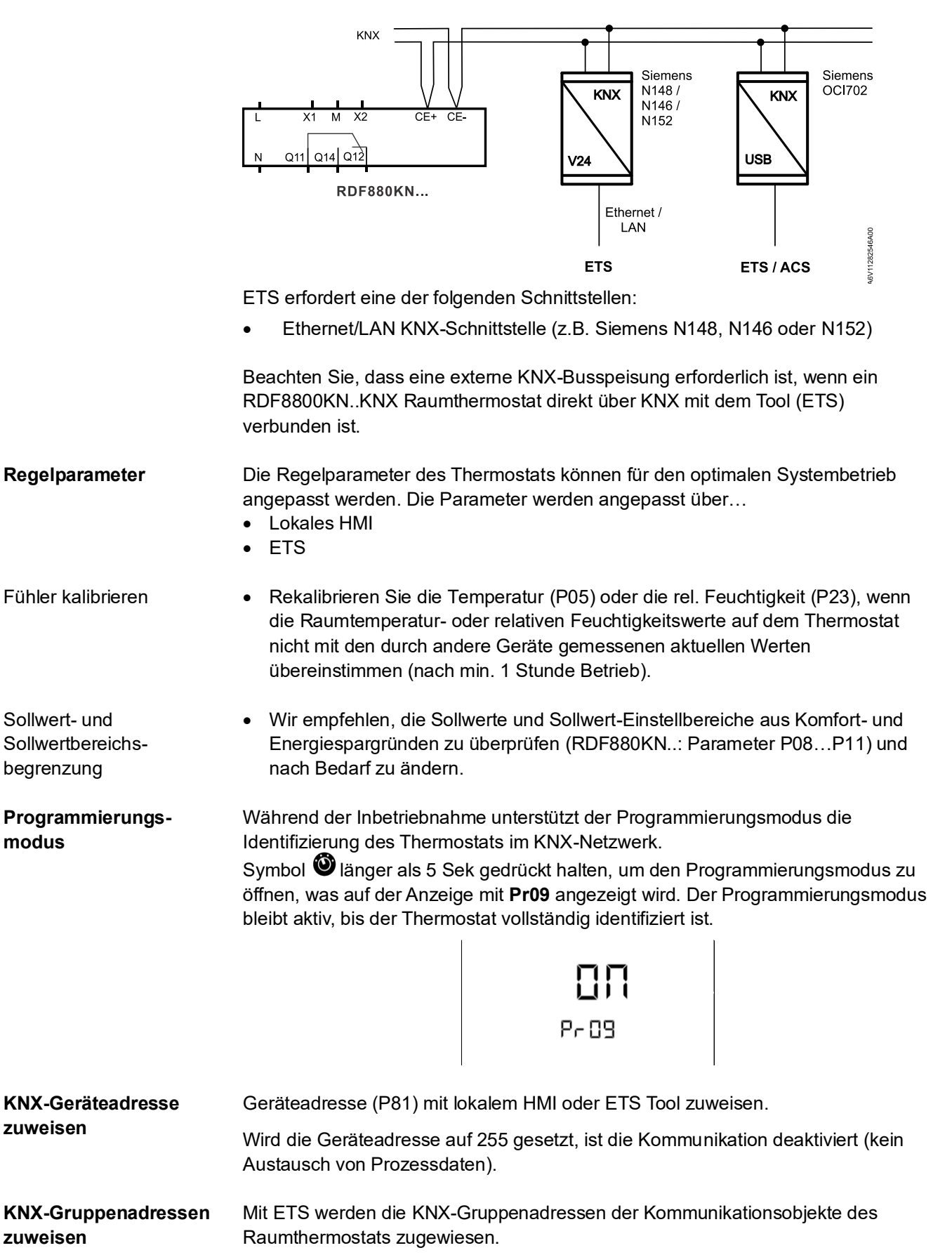

Jedes Gerät hat eine einmalige KNX-Seriennummer auf der Innenseite des Gehäuses aufgedruckt. Ein zusätzlicher Aufkleber mit der gleichen KNX-Seriennummer befindet sich in der Verpackungsschachtel. Dieser Aufkleber ist für Dokumentationszwecke für Installateure gedacht.

### 4.3 Bedienung

Die folgenden Seiten können durch Tippen auf \*\*\* abhängig von der Priorität angezeigt werden: Alarm-/Serviceerinnerung, manuelle H/K-Umschaltung, Basisinformationen zu Raum- und Aussentemperatur.

Siehe vorherige Abschnitte zu folgenden Themen: Temperatursollwerte, Ventilatorstufen, Betriebsarten, Parametermodus, Programmierungsmodus etc.

#### 4.3.1 Alarm/Serviceerinnerung

Wird ein Alarm angezeigt (♣), <sup>•••</sup> antippen, um Alarm- oder Serviceerinnerung zu prüfen. Bei mehr als einem Alarm, verwenden Sie ◄/►, um alle aktiven Alarme zu durchsuchen

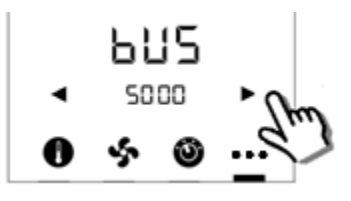

Folgende Tabelle beschreibt die Detailinformationen für alle Alarme und Dienste.

| Priorität | Alarm/Service         | Anzeige | Fehlercode | Тур    |
|-----------|-----------------------|---------|------------|--------|
| 1         | Busspeisung           | BUS     | 5000       | Fehler |
| 2         | Fehler Geräteadresse  | ADR     | 6001       |        |
| 4         | Ext Störungseingang 1 | AL1     | 9001       |        |
| 5         | Ext Störungseingang 2 | AL2     | 9002       |        |

# 4.4 Entsorgung

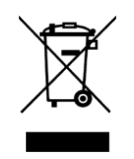

Das Gerät gilt für die Entsorgung als Elektronik-Altgerät im Sinne der Europäischen Richtlinie und darf nicht als Haushaltmüll entsorgt werden.

- Entsorgen Sie das Gerät über die dazu vorgesehenen Kanäle.
- Beachten Sie die örtliche und aktuell gültige Gesetzgebung.

# 5. Unterstützte KNX-Tools

# 5.1 ETS

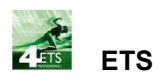

ETS ist ein Engineering-Tool zur umfassenden Inbetriebnahme der RDF880KN..KNX-Raumthermostaten.

Folgende Funktionen können mit ETS4 ausgeführt werden:

- Physikalische Adresse definieren und herunterladen
- Applikation (Anlagentyp, Regelsequenz) definieren und herunterladen
- Thermostat-Regelparameter einrichten und herunterladen
- Gruppenadressen einrichten und herunterladen

Diese Basisdokumentation beschreibt weder die Bedienung von ETS noch die Einrichtung des Geräts. Siehe das KNX-Handbuch [4] für weitere Details.

Hinweis!

Die Einstellung von RDF880KN.. KNX wird nur von ETS unterstützt. ETS kann online aktualisiert werden.

#### Setzen Sie die DIP-Schalter auf OFF 1. (Fernkonfiguration), bevor Sie die Vorderseite auf die Montageplatte aufschnappen Beim erstmaligen Aufstarten des 2. 822 Thermostats zeigt die Anzeige rechts an, dass keine Applikation vorher ΠΠΠΕ geladen oder ausgewählt wurde. 3. Zur Aktivierung des Programmierungsmodus 🤍 länger als 5 Sekunden gedrückt halten. Die Anzeige rechts gibt an, dass der Pr 89 Thermostat bereit ist zum Laden der Adresse und Applikationen. Hinweis: Bei jeder Applikationsänderung lädt der Mit ON verlassen. 4. Thermostat die Werkseinstellung aller Regelparameter, ausser für KNX-Gerät und Zonenadressen!

#### 5.1.1 Inbetriebnahme – Laden mittels ETS

#### 5.1.2 Parametereinstellung in ETS

- 1. Projekt in ETS öffnen und Gerät auswählen.
- 2. Register Parameter klicken und die Regelparameter wie folgt anpassen:

| Device<br>Room Operating Mode            | [DIP] Plant type                       | 2-pipe 🔹            |
|------------------------------------------|----------------------------------------|---------------------|
| Room Temperature Setpoints<br>Controller | [P01] Control Sequence                 | Cooling only        |
| Fan                                      |                                        |                     |
| Inputs                                   | [P02] Operation via room op selector   | Auto - Protection 🔹 |
|                                          | [P04] Unit                             | Degrees Celsius 🗸   |
|                                          | [P06] Standard display                 | Room temperature    |
|                                          | [P07] Additional display information   |                     |
|                                          | [P14] Keypad                           | Unlocked 🗸          |
|                                          | [P16] Buzzer                           | Enable 🔹            |
|                                          | [P68] Temporary comfort mode [minutes] | 0                   |
|                                          |                                        |                     |
|                                          | Passwords                              |                     |
|                                          | [P29] Service level                    | 0                   |
|                                          | [P99] Expert level                     | 99999               |

- Der Anlagentyp (Applikation), Regelsequenz und weitere Regelparameter ([Pxx] Beschreibung) können heruntergeladen werden.
   Weitere Details zu den Regelparametern in Abschnitt 3.13.
- **Hinweise:** Mit ETS4 und höher können Kommunikationsobjekte zu Gruppen-adressen (S-Mode) zugewiesen werden

  - Neue Passwortwerte (P29 und P99) für die Service- und Expertenebenen können geladen werden.

# 6. Anschluss

### 6.1 Anschlussklemmen

RDF880KN...

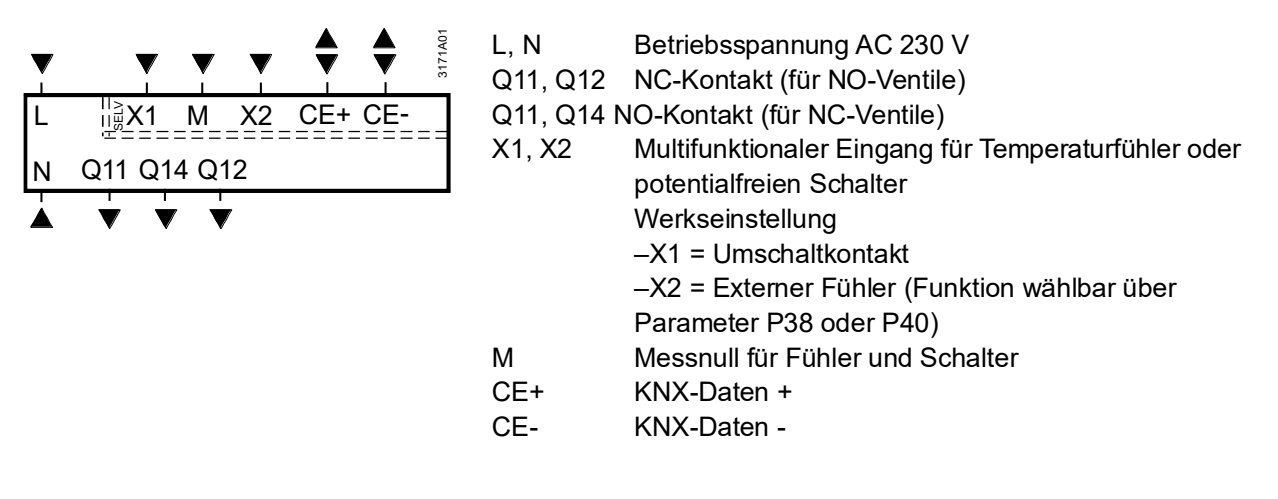

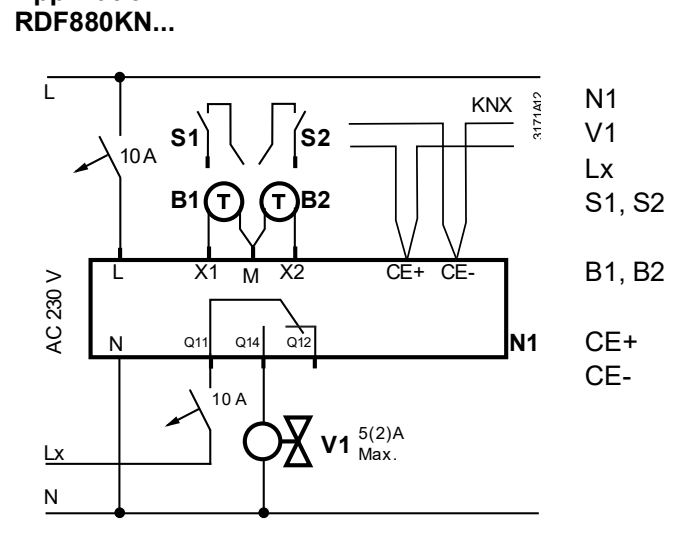

Applikation

Raumthermostat Ventilantrieb AC 24...230 V Schalter (Keycard, Fensterkontakt, Präsenzmelder, etc.) Temperaturfühler (Rückluft-Temperatur, externe Raumtemperatur, Umschaltfühler, etc.) KNX-Daten + KNX-Daten –

# 7. Mechanische Ausführung

### 7.1 Allgemein

Die Raumthermostaten bestehen aus 2 Teilen:

- Gehäusefront mit Elektronik, Bedienelemente und eingebauter Raumtemperaturfühler
- Montageplatte mit Netzelektronik

Hinweis: RDF880KN/NF erfordern zusätzliche Montagerahmen, um die Installation abzuschliessen und passen nur auf quadratische Dosen (gemäss BS 4662 Standard).

RDF880KN passt auf runde Dosen (gemäss CEE/VDE) oder quadratische Dosen (gemäss BS 4662 Standard).

Die Rückseite der Montageplatte enthält die Schraubklemmen.

| Klemmen  | Beschreibung                                                |
|----------|-------------------------------------------------------------|
| L, N     | AC 230 V Betriebsspannung und Neutral                       |
| -        | Relaisausgänge 1 & 2                                        |
| -        | Tiefe, mittlere und hohe Drehzahl, Ventilatorrelaisausgänge |
| Q11      | Relaiseingang (potentialfreie Kontakte)                     |
| Q12      | Relais NC-Ausgang (Öffner)                                  |
| Q14      | Relais NO-Ausgang (Schliesser)                              |
| X1/X2    | Universaleingänge 1 & 2                                     |
| Μ        | Eingang Bezugserde                                          |
| CE+, CE- | KNX-Bus + und -Klemmen                                      |

Die Vorderseite des Thermostats kann direkt auf die Basis aufgesteckt werden.

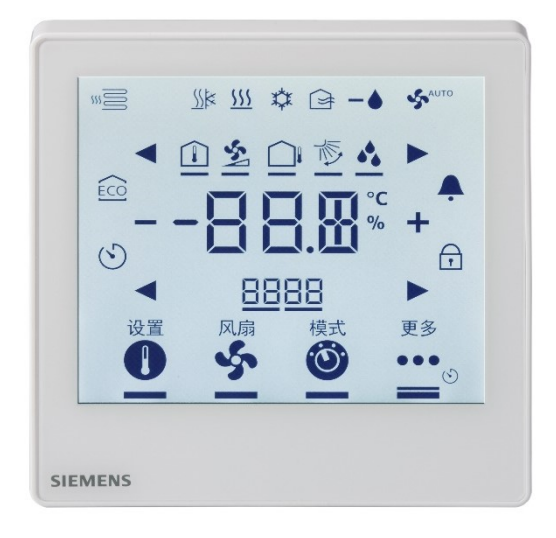

RDF880KN... Vorderseite

## 7.2 Abmessungen

Abmessungen in mm

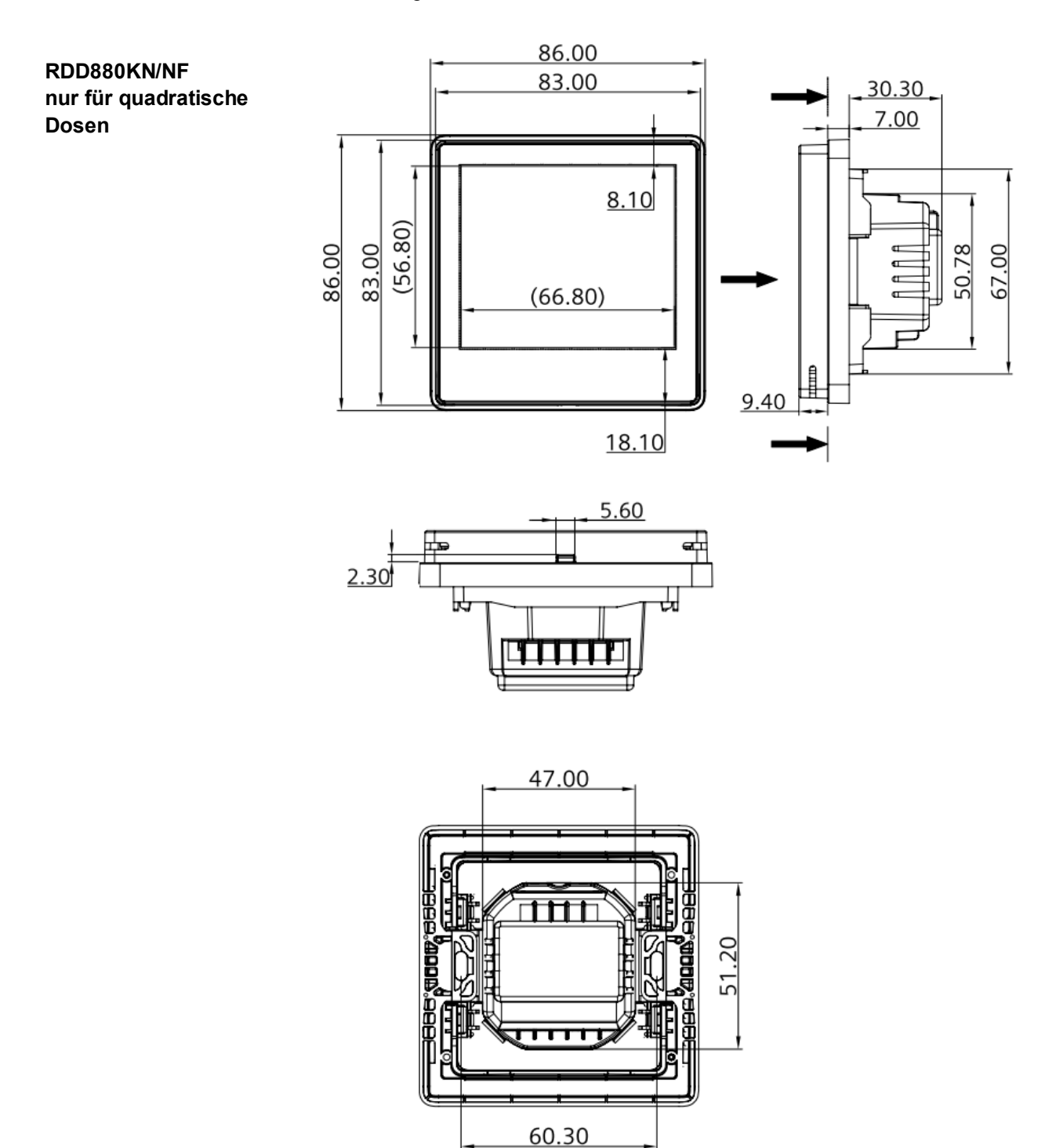

RDD880KN für runde Dosen

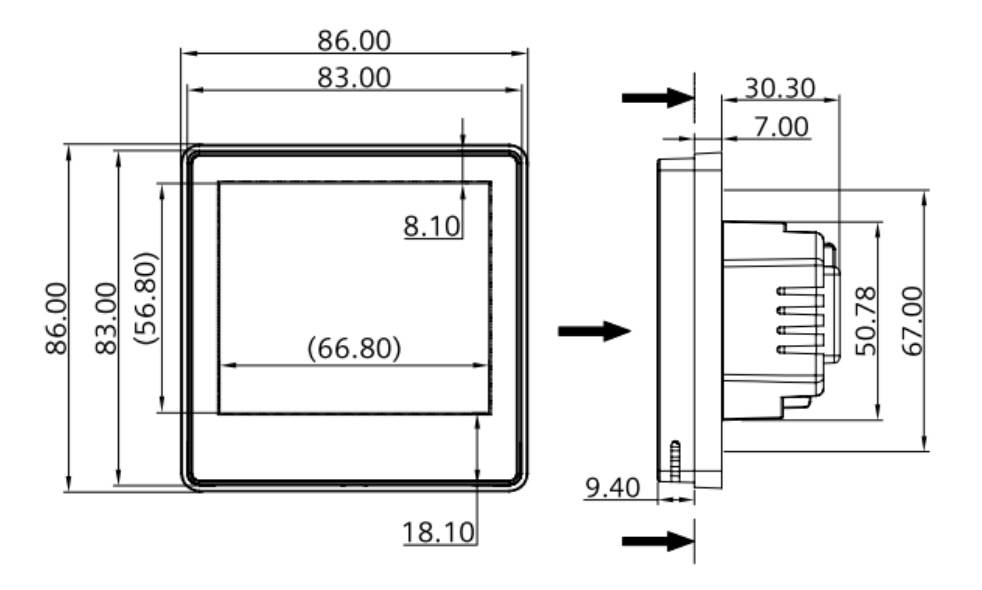

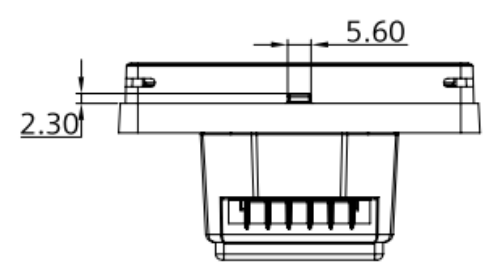

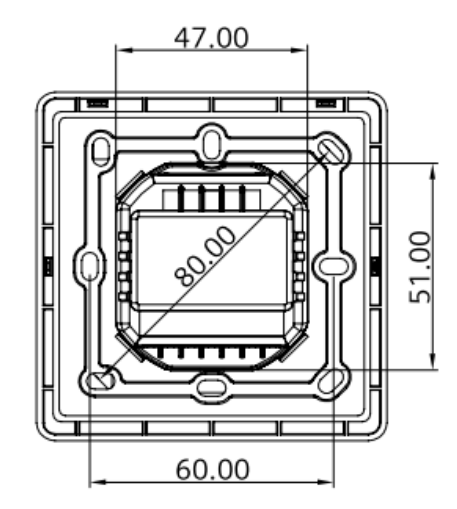

Siemens Smart Infrastructure

#### ARG800.1 einfacher Montagerahmen für RDD880KN/NF

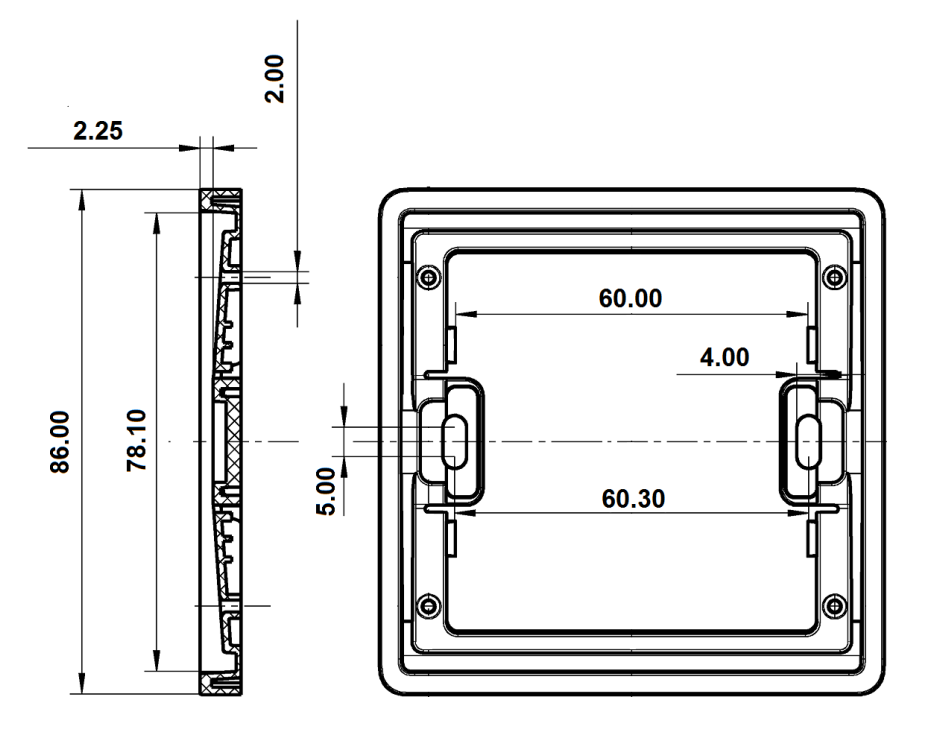

# 8. Technische Daten

| A Gerätespeisu           | ng Bemessungsspannung<br>Überspannungskategorie<br>Frequenz<br>Leistungsaufnahme                                                                                                    |                                                                | AC 230 V<br>III<br>50/60 Hz<br>Max_6 0 \//                                                                                                    | a/2 1 W/                                                                   |
|--------------------------|----------------------------------------------------------------------------------------------------|----------------------------------------------------------------|----------------------------------------------------------------------------------------------------|----------------------------------------------------------------------------|
| Vorsic                   | ht A Keine interne Sicherung!<br>Externer, vorgeschalteter Leitungss<br>erforderlich.                                                                                                    | chutzschalter mi                                               | t max. C 10 A in                                                                                                    | allen Fällen                                                               |
| Ausgänge für<br>RDF880KN | Regelausgang Q11, Q12, Q14 (SPI<br>Bemessung min, max, ohmisch (inc                                                                                                    | DT)<br>duktiv)                                                 | AC 24230<br>Min. 10 mA                                                                                                    | ) V<br>, Max. 5(2) A                                                       |
| Vorsic                   | ht 🖄 Keine interne Sicherung!<br>Externer, vorgeschalteter Leitungss<br>in allen Fällen erforderlich.                                                                                                    | chutzschalt mit r                                              | nax C 10 A in d                                                                                                    | er Zuleitung (Q11)                                                         |
| Eingänge<br>KNX-Bus      | Multifunktionaler Eingang X1-M/X2-<br>Temperaturfühlereingang<br>Typ<br>Temperaturbereich<br>Kabellänge<br>Digitaleingang:<br>Bedienhandlun<br>Kontaktabfrage<br>Parallele Verbindung meh<br>Thermostaten für einen Schal<br>Isoliert gegen Netzspann<br>Eingangsfunktion:<br>Externaler Temperaturfühler, Fei<br>Störungskontakt, Überwachungs<br>Schnittstellentyp<br>Busstrom | M<br>nrerer<br>lter<br>ung (SELV)<br>nsterkontakt,<br>seingang | Siehe Absc<br>049 °C<br>Max. 80 m<br>Auswählbar<br>SELV DC 0<br>Max. 20 Th<br>Schalter<br>4 kV, verstä<br>Auswählbar<br>X1: P38<br>X2: P40<br>KNX, TP1-6<br>(galvanisch<br>5 mA | hnitt 2.6<br>(NO/NC)<br>5 V/max. 5 mA<br>ermostaten pro<br>rkte Isolierung |
| Betriebsdaten            | Bustopologie: Siehe KNX-Handbüc<br>Schaltdifferenz (einstellbar) Heizber<br>(P30)<br>Sollwerteinstellung und -bereich<br>₩ Komfort<br>ÉCO Economy                                                                                                    | her ("Referenzdo<br>trieb<br>(P08)<br>(P11)                    | 1 K (0.5<br>1 K (0.5<br>21 °C (5<br>15 °C                                                                                                    | 6 K)<br>40 °C)<br>(AUS,                                                    |
|                          | <ul> <li>Schutz</li> <li>Multifunktionaler Eingang X1/X2<br/>Eingang X1 Standardwert<br/>Eingang X2 Standardwert</li> <li>Eingebauter Raumtemperaturfühler<br/>Messbereich Genauigkeit bei 25<br/>Temperaturabgleichbereich</li> </ul>                                                                                                    | (P65)<br>(P38)<br>(P40)<br>5 °C                                | 540 °C)<br>8 °C<br>0 (keine F<br>0 (keine F<br>049 °C<br>< ± 0.5 K<br>± 5.0 K                                                                                                   | (AUS, 540 °C)<br>unktion)<br>unktion)                                      |

|                                                       | Einstellungen und Auflösung der Anzeige                                                                                                    |                                                                                                    |
|-------------------------------------------------------|----------------------------------------------------------------------------------------------------|----------------------------------------------------------------------------------------------------|
|                                                       | Sollwerte Anzeige der aktuellen Temperatur                                                                                                    | 0.5 °C                                                                                                    |
|                                                       | Eingebauter Raumfeuchtigkeitsfühler                                                                                                    | 0.5 °C                                                                                                    |
|                                                       | Messbereich                                                                                                    |                                                                                                    |
|                                                       | Genauigkeit bei 25 °C                                                                                                    | 0 100%                                                                                                    |
|                                                       | Feuchtigkeits-Kalibrierungsbereich                                                                                                    | + 5% r F                                                                                                    |
|                                                       |                                                                                                    | + 20%                                                                                                    |
|                                                       |                                                                                                    | 10/ r E                                                                                                    |
|                                                       | Anzeigeautiosung                                                                                                    |                                                                                                    |
| Umweltbedingungen                                     | Lagerung                                                                                                    | Gemäss IEC 60721-3-                                                                                                    |
|                                                       | Klimatische Bedingungen                                                                                                    | 1Klasse 1K3                                                                                                    |
|                                                       | Transport                                                                                                    | Gemäss IEC 60721-3-2                                                                                                    |
|                                                       | Klimatische Bedingungen                                                                                                    | Klasse 2K3                                                                                                    |
|                                                       | Lagerung                                                                                                    | Gemäss IEC 60721-3-3                                                                                                    |
|                                                       | Klimatische Bedingungen                                                                                                    | Klasse 3K5 <sup>1)</sup>                                                                                                    |
| Normen und                                            | EU-Konformität (CE)                                                                                                    | A6V11350285*)                                                                                                    |
| Richtlinien                                           | Elektrischer Regelungstyn                                                                                                    | 2 B (Mikroabschaltung im                                                                                                    |
|                                                       |                                                                                                    | Betrieb)                                                                                                    |
|                                                       | A                                                                                                    |                                                                                                    |
|                                                       | CM-Konformität mit EMV-Standard                                                                                                    | A6V11350287                                                                                                    |
|                                                       | Schutzklasse                                                                                                    | II nach EN 60730                                                                                                    |
|                                                       | Verschmutzungsgrad                                                                                                    | Normal                                                                                                    |
|                                                       | Gehäuseschutzart                                                                                                    | IP 30 nach EN 60529                                                                                                    |
|                                                       | Gehäuse-Entflammbarkeitsklasse gemäss UL94                                                                                                    | V-0                                                                                                    |
| Umweltverträglichkeit                                 | Die Produkt-Umweltdeklaration E3174de*) enthält Da                                                                                                    | ten zur umweltverträglichen                                                                                                    |
| Ū.                                                    | Produktgestaltung und Bewertung (RoHS-Konformitä                                                                                                    | t. stoffliche Zusammensetzung.                                                                                                    |
|                                                       | Verpackung Umweltnutzen Entsorgung)                                                                                                    | , 3,                                                                                                    |
|                                                       |                                                                                                    |                                                                                                    |
|                                                       |                                                                                                    |                                                                                                    |
| Allgemein                                             | Anschlussklemmen                                                                                                    | Drähte oder vorbereitete                                                                                                    |
| Allgemein                                             | Anschlussklemmen                                                                                                    | Drähte oder vorbereitete<br>Litzen                                                                                                    |
| Allgemein                                             | Anschlussklemmen                                                                                                    | Drähte oder vorbereitete<br>Litzen<br>1 x 0.4…1.5 mm² oder                                                                                                    |
| Allgemein                                             | Anschlussklemmen                                                                                                    | Drähte oder vorbereitete<br>Litzen<br>1 x 0.4…1.5 mm <sup>2</sup> oder<br>2 x für KNX-Kabel/Fühler                                                                                                    |
| Allgemein                                             | Anschlussklemmen<br>Min. Leitungsdurchmesser an L, N, Qxx                                                                                                    | Drähte oder vorbereitete<br>Litzen<br>1 x 0.4…1.5 mm <sup>2</sup> oder<br>2 x für KNX-Kabel/Fühler<br>Min 1.5 mm <sup>2</sup>                                                                                                    |
| Allgemein                                             | Anschlussklemmen<br>Min. Leitungsdurchmesser an L, N, Qxx<br>Farbe der Gehäusefront                                                                                                    | Drähte oder vorbereitete<br>Litzen<br>1 x 0.4…1.5 mm <sup>2</sup> oder<br>2 x für KNX-Kabel/Fühler<br>Min 1.5 mm <sup>2</sup><br>Elfenbeinweiss                                                                                                    |
| Allgemein                                             | Anschlussklemmen<br>Min. Leitungsdurchmesser an L, N, Qxx<br>Farbe der Gehäusefront                                                                                                    | Drähte oder vorbereitete<br>Litzen<br>1 x 0.41.5 mm <sup>2</sup> oder<br>2 x für KNX-Kabel/Fühler<br>Min 1.5 mm <sup>2</sup><br>Elfenbeinweiss<br>RAL 9004 schwarz                                                                                                    |
| Allgemein                                             | Anschlussklemmen<br>Min. Leitungsdurchmesser an L, N, Qxx<br>Farbe der Gehäusefront<br>Gewicht ohne/mit Verpackung                                                                                                    | Drähte oder vorbereitete<br>Litzen<br>1 x 0.41.5 mm <sup>2</sup> oder<br>2 x für KNX-Kabel/Fühler<br>Min 1.5 mm <sup>2</sup><br>Elfenbeinweiss<br>RAL 9004 schwarz                                                                                                    |
| Allgemein                                             | Anschlussklemmen<br>Min. Leitungsdurchmesser an L, N, Qxx<br>Farbe der Gehäusefront<br>Gewicht ohne/mit Verpackung                                                                                                    | Drähte oder vorbereitete<br>Litzen<br>1 x 0.41.5 mm <sup>2</sup> oder<br>2 x für KNX-Kabel/Fühler<br>Min 1.5 mm <sup>2</sup><br>Elfenbeinweiss<br>RAL 9004 schwarz                                                                                                    |
| Allgemein                                             | Anschlussklemmen<br>Min. Leitungsdurchmesser an L, N, Qxx<br>Farbe der Gehäusefront<br>Gewicht ohne/mit Verpackung<br>RDF880KN<br>RDF880KN                                                                                                    | Drähte oder vorbereitete<br>Litzen<br>1 x 0.41.5 mm <sup>2</sup> oder<br>2 x für KNX-Kabel/Fühler<br>Min 1.5 mm <sup>2</sup><br>Elfenbeinweiss<br>RAL 9004 schwarz<br>0.155/0.255 kg                                                                                                    |
| Allgemein                                             | Anschlussklemmen<br>Min. Leitungsdurchmesser an L, N, Qxx<br>Farbe der Gehäusefront<br>Gewicht ohne/mit Verpackung<br>RDF880KN<br>RDF880KN/NF                                                                                                    | Drähte oder vorbereitete<br>Litzen<br>1 x 0.41.5 mm <sup>2</sup> oder<br>2 x für KNX-Kabel/Fühler<br>Min 1.5 mm <sup>2</sup><br>Elfenbeinweiss<br>RAL 9004 schwarz<br>0.155/0.255 kg<br>0.145/0.245 kg                                                                                                    |
| Allgemein                                             | Anschlussklemmen<br>Min. Leitungsdurchmesser an L, N, Qxx<br>Farbe der Gehäusefront<br>Gewicht ohne/mit Verpackung<br>RDF880KN<br>RDF880KN/NF<br><sup>1</sup> Die Dokumente können heruntergeladen werden von <u>http://sien</u><br><sup>1</sup> Betauung unzulässig.                                                                                                    | Drähte oder vorbereitete<br>Litzen<br>1 x 0.41.5 mm <sup>2</sup> oder<br>2 x für KNX-Kabel/Fühler<br>Min 1.5 mm <sup>2</sup><br>Elfenbeinweiss<br>RAL 9004 schwarz<br>0.155/0.255 kg<br>0.145/0.245 kg                                                                                                    |
| Allgemein                                             | Anschlussklemmen<br>Min. Leitungsdurchmesser an L, N, Qxx<br>Farbe der Gehäusefront<br>Gewicht ohne/mit Verpackung<br>RDF880KN<br>RDF880KN<br>*) Die Dokumente können heruntergeladen werden von <u>http://sien</u><br>*) Die Dokumente können heruntergeladen werden von <u>http://sien</u><br>*) Betauung unzulässig.                                                                                                    | Drähte oder vorbereitete<br>Litzen<br>1 x 0.41.5 mm <sup>2</sup> oder<br>2 x für KNX-Kabel/Fühler<br>Min 1.5 mm <sup>2</sup><br>Elfenbeinweiss<br>RAL 9004 schwarz<br>0.155/0.255 kg<br>0.145/0.245 kg                                                                                                    |
| Allgemein                                             | Anschlussklemmen<br>Min. Leitungsdurchmesser an L, N, Qxx<br>Farbe der Gehäusefront<br>Gewicht ohne/mit Verpackung<br>RDF880KN<br>RDF880KN/NF<br><sup>1</sup> Die Dokumente können heruntergeladen werden von <u>http://sien</u><br><sup>1</sup> Betauung unzulässig.<br>Handbuch für Home and Building Control - Grundlage<br>(EN):                                                                                                    | Drähte oder vorbereitete<br>Litzen<br>1 x 0.41.5 mm <sup>2</sup> oder<br>2 x für KNX-Kabel/Fühler<br>Min 1.5 mm <sup>2</sup><br>Elfenbeinweiss<br>RAL 9004 schwarz<br>0.155/0.255 kg<br>0.145/0.245 kg<br>mens.com/bt/download.                                                                                            |
| Allgemein                                             | Anschlussklemmen<br>Min. Leitungsdurchmesser an L, N, Qxx<br>Farbe der Gehäusefront<br>Gewicht ohne/mit Verpackung<br>RDF880KN<br>RDF880KN/NF<br><sup>1</sup> Die Dokumente können heruntergeladen werden von <u>http://sien</u><br><sup>1</sup> Betauung unzulässig.<br>Handbuch für Home and Building Control - Grundlage<br>(EN:                                                                                                    | Drähte oder vorbereitete<br>Litzen<br>1 x 0.41.5 mm <sup>2</sup> oder<br>2 x für KNX-Kabel/Fühler<br>Min 1.5 mm <sup>2</sup><br>Elfenbeinweiss<br>RAL 9004 schwarz<br>0.155/0.255 kg<br>0.145/0.245 kg<br>hens.com/bt/download.                                                                                            |
| Allgemein                                             | Anschlussklemmen<br>Min. Leitungsdurchmesser an L, N, Qxx<br>Farbe der Gehäusefront<br>Gewicht ohne/mit Verpackung<br>RDF880KN<br>RDF880KN/NF<br><sup>1</sup> Die Dokumente können heruntergeladen werden von <u>http://sien</u><br><sup>1</sup> Betauung unzulässig.<br>Handbuch für Home and Building Control - Grundlage<br>(EN:<br>https://my.knx.org/shop/product?language=en&produc                                                                                                    | Drähte oder vorbereitete<br>Litzen<br>1 x 0.41.5 mm <sup>2</sup> oder<br>2 x für KNX-Kabel/Fühler<br>Min 1.5 mm <sup>2</sup><br>Elfenbeinweiss<br>RAL 9004 schwarz<br>0.155/0.255 kg<br>0.145/0.245 kg<br>nens.com/bt/download.                                                                                            |
| Allgemein                                             | Anschlussklemmen<br>Min. Leitungsdurchmesser an L, N, Qxx<br>Farbe der Gehäusefront<br>Gewicht ohne/mit Verpackung<br>RDF880KN<br>RDF880KN/NF<br><sup>1</sup> Die Dokumente können heruntergeladen werden von <u>http://sien</u><br><sup>1</sup> Betauung unzulässig.<br>Handbuch für Home and Building Control - Grundlager<br>(EN:<br><u>https://my.knx.org/shop/product?language=en&amp;produc</u><br>ct_type=handbook<br>DE:                                                                                                    | Drähte oder vorbereitete<br>Litzen<br>1 x 0.41.5 mm <sup>2</sup> oder<br>2 x für KNX-Kabel/Fühler<br>Min 1.5 mm <sup>2</sup><br>Elfenbeinweiss<br>RAL 9004 schwarz<br>0.155/0.255 kg<br>0.145/0.245 kg<br>mens.com/bt/download.                                                                                            |
| Allgemein                                             | Anschlussklemmen<br>Min. Leitungsdurchmesser an L, N, Qxx<br>Farbe der Gehäusefront<br>Gewicht ohne/mit Verpackung<br>RDF880KN<br>RDF880KN/NF<br><sup>1</sup> Die Dokumente können heruntergeladen werden von <u>http://sien</u><br><sup>1</sup> Betauung unzulässig.<br>Handbuch für Home and Building Control - Grundlage<br>(EN:<br>https://my.knx.org/shop/product?language=en&product<br>ct_type=handbook<br>DE:<br>https://my.knx.org/shop/product?language=de&product                                                                                                    | Drähte oder vorbereitete<br>Litzen<br>1 x 0.41.5 mm <sup>2</sup> oder<br>2 x für KNX-Kabel/Fühler<br>Min 1.5 mm <sup>2</sup><br>Elfenbeinweiss<br>RAL 9004 schwarz<br>0.155/0.255 kg<br>0.145/0.245 kg<br>mens.com/bt/download.                                                                                            |
| Allgemein                                             | Anschlussklemmen<br>Min. Leitungsdurchmesser an L, N, Qxx<br>Farbe der Gehäusefront<br>Gewicht ohne/mit Verpackung<br>RDF880KN<br>RDF880KN/NF<br><sup>1</sup> Die Dokumente können heruntergeladen werden von <u>http://sien</u><br><sup>1</sup> Betauung unzulässig.<br>Handbuch für Home and Building Control - Grundlage<br>(EN:<br>https://my.knx.org/shop/product?language=en&produc<br>ct_type=handbook<br>DE:<br>https://my.knx.org/shop/product?language=de&produc                                                                                                    | Drähte oder vorbereitete<br>Litzen<br>1 x 0.41.5 mm <sup>2</sup> oder<br>2 x für KNX-Kabel/Fühler<br>Min 1.5 mm <sup>2</sup><br>Elfenbeinweiss<br>RAL 9004 schwarz<br>0.155/0.255 kg<br>0.145/0.245 kg<br>mens.com/bt/download.                                                                                            |
| Allgemein                                             | Anschlussklemmen<br>Min. Leitungsdurchmesser an L, N, Qxx<br>Farbe der Gehäusefront<br>Gewicht ohne/mit Verpackung<br>RDF880KN<br>RDF880KN/NF<br><sup>1</sup> Die Dokumente können heruntergeladen werden von <u>http://sien</u><br><sup>1</sup> Betauung unzulässig.<br>Handbuch für Home and Building Control - Grundlage<br>(EN:<br><u>https://my.knx.org/shop/product?language=en&amp;produc</u><br><u>ct_type=handbook</u><br>DE:<br><u>https://my.knx.org/shop/product?language=de&amp;produc</u><br><u>ct_type=handbook</u> )<br>CE1P3127 Kommunikation via KNX Bue für Sumoe 70                                                                                                    | Drähte oder vorbereitete<br>Litzen<br>1 x 0.41.5 mm <sup>2</sup> oder<br>2 x für KNX-Kabel/Fühler<br>Min 1.5 mm <sup>2</sup><br>Elfenbeinweiss<br>RAL 9004 schwarz<br>0.155/0.255 kg<br>0.145/0.245 kg<br>mens.com/bt/download.                                                                                            |
| Allgemein Referenzdokumentation Synco                 | Anschlussklemmen<br>Min. Leitungsdurchmesser an L, N, Qxx<br>Farbe der Gehäusefront<br>Gewicht ohne/mit Verpackung<br>RDF880KN<br>RDF880KN/NF<br><sup>1</sup> Die Dokumente können heruntergeladen werden von <u>http://sien</u><br><sup>1</sup> Betauung unzulässig.<br>Handbuch für Home and Building Control - Grundlage<br>(EN:<br>https://my.knx.org/shop/product?language=en&produc<br>ct_type=handbook<br>DE:<br>https://my.knx.org/shop/product?language=de&produc<br>ct_type=handbook)<br>CE1P3127 Kommunikation via KNX-Bus für Synco 70<br>Pasiadakumentation                                                                                                    | Drähte oder vorbereitete<br>Litzen<br>1 x 0.41.5 mm <sup>2</sup> oder<br>2 x für KNX-Kabel/Fühler<br>Min 1.5 mm <sup>2</sup><br>Elfenbeinweiss<br>RAL 9004 schwarz<br>0.155/0.255 kg<br>0.145/0.245 kg<br>mens.com/bt/download.<br>n<br>ct_type_category=books&produ<br>0, 900 und RXB/RXL                                 |
| Allgemein Referenzdokumentation Synco                 | Anschlussklemmen<br>Min. Leitungsdurchmesser an L, N, Qxx<br>Farbe der Gehäusefront<br>Gewicht ohne/mit Verpackung<br>RDF880KN<br>RDF880KN/NF<br><sup>1</sup> Die Dokumente können heruntergeladen werden von <u>http://sien</u><br><sup>1</sup> Betauung unzulässig.<br>Handbuch für Home and Building Control - Grundlager<br>(EN:<br><u>https://my.knx.org/shop/product?language=en&amp;produc</u><br><u>ct_type=handbook</u><br>DE:<br><u>https://my.knx.org/shop/product?language=de&amp;produc</u><br><u>ct_type=handbook</u> )<br>CE1P3127 Kommunikation via KNX-Bus für Synco 70<br>Basisdokumentation                                                                                                  | Drähte oder vorbereitete<br>Litzen<br>1 x 0.41.5 mm <sup>2</sup> oder<br>2 x für KNX-Kabel/Fühler<br>Min 1.5 mm <sup>2</sup><br>Elfenbeinweiss<br>RAL 9004 schwarz<br>0.155/0.255 kg<br>0.145/0.245 kg<br>mens.com/bt/download.<br>n<br>t_type_category=books&produ<br>0, 900 und RXB/RXL                                  |
| Allgemein<br>Referenzdokumentation<br>Synco           | Anschlussklemmen<br>Min. Leitungsdurchmesser an L, N, Qxx<br>Farbe der Gehäusefront<br>Gewicht ohne/mit Verpackung<br>RDF880KN<br>RDF880KN/NF<br><sup>1</sup> Die Dokumente können heruntergeladen werden von <u>http://sien</u><br><sup>1</sup> Betauung unzulässig.<br>Handbuch für Home and Building Control - Grundlage<br>(EN:<br>https://my.knx.org/shop/product?language=en&produc<br>ct_type=handbook<br>DE:<br>https://my.knx.org/shop/product?language=de&produc<br>ct_type=handbook)<br>CE1P3127 Kommunikation via KNX-Bus für Synco 70<br>Basisdokumentation<br>CM1Y9775 Desigo RXB-Integration – S-Mode                                                                                            | Drähte oder vorbereitete<br>Litzen<br>1 x 0.41.5 mm <sup>2</sup> oder<br>2 x für KNX-Kabel/Fühler<br>Min 1.5 mm <sup>2</sup><br>Elfenbeinweiss<br>RAL 9004 schwarz<br>0.155/0.255 kg<br>0.145/0.245 kg<br>mens.com/bt/download.<br>n<br>ct_type_category=books&produ<br>0, 900 und RXB/RXL                                 |
| Allgemein<br>Referenzdokumentation<br>Synco<br>Desigo | Anschlussklemmen<br>Min. Leitungsdurchmesser an L, N, Qxx<br>Farbe der Gehäusefront<br>Gewicht ohne/mit Verpackung<br>RDF880KN<br>RDF880KN/NF<br><sup>1</sup> Die Dokumente können heruntergeladen werden von <u>http://sien</u><br><sup>1</sup> Betauung unzulässig.<br>Handbuch für Home and Building Control - Grundlage<br>(EN:<br>https://my.knx.org/shop/product?language=en&product<br>ct_type=handbook<br>DE:<br>https://my.knx.org/shop/product?language=de&product<br>ct_type=handbook)<br>CE1P3127 Kommunikation via KNX-Bus für Synco 70<br>Basisdokumentation<br>CM1Y9775 Desigo RXB-Integration – S-Mode<br>CM1Y9776 Desigo RXB/RXL-Integration – Individuelle                                    | Drähte oder vorbereitete<br>Litzen<br>1 x 0.41.5 mm <sup>2</sup> oder<br>2 x für KNX-Kabel/Fühler<br>Min 1.5 mm <sup>2</sup><br>Elfenbeinweiss<br>RAL 9004 schwarz<br>0.155/0.255 kg<br>0.145/0.245 kg<br>mens.com/bt/download.<br>n<br>ct_type_category=books&produ<br>ct_type_category=books&produ<br>0, 900 und RXB/RXL |
| Allgemein<br>Referenzdokumentation<br>Synco<br>Desigo | Anschlussklemmen<br>Min. Leitungsdurchmesser an L, N, Qxx<br>Farbe der Gehäusefront<br>Gewicht ohne/mit Verpackung<br>RDF880KN<br>RDF880KN/NF<br><sup>1</sup> Die Dokumente können heruntergeladen werden von <u>http://sien</u><br><sup>1</sup> Betauung unzulässig.<br>Handbuch für Home and Building Control - Grundlage<br>(EN:<br><u>https://my.knx.org/shop/product?language=en&amp;produc</u><br><u>ct_type=handbook</u><br>DE:<br><u>https://my.knx.org/shop/product?language=de&amp;produc</u><br><u>ct_type=handbook</u> )<br>CE1P3127 Kommunikation via KNX-Bus für Synco 70<br>Basisdokumentation<br>CM1Y9775 Desigo RXB-Integration – S-Mode<br>CM1Y9777 Drittintegration                          | Drähte oder vorbereitete<br>Litzen<br>1 x 0.41.5 mm <sup>2</sup> oder<br>2 x für KNX-Kabel/Fühler<br>Min 1.5 mm <sup>2</sup><br>Elfenbeinweiss<br>RAL 9004 schwarz<br>0.155/0.255 kg<br>0.145/0.245 kg<br>mens.com/bt/download.                                                                                            |
| Allgemein<br>Referenzdokumentation<br>Synco<br>Desigo | Anschlussklemmen<br>Min. Leitungsdurchmesser an L, N, Qxx<br>Farbe der Gehäusefront<br>Gewicht ohne/mit Verpackung<br>RDF880KN<br>RDF880KN/NF<br><sup>1</sup> Die Dokumente können heruntergeladen werden von http://sien<br><sup>1</sup> Betauung unzulässig.<br>Handbuch für Home and Building Control - Grundlage<br>(EN:<br>https://my.knx.org/shop/product?language=en&produc<br>ct_type=handbook<br>DE:<br>https://my.knx.org/shop/product?language=de&produc<br>ct_type=handbook)<br>CE1P3127 Kommunikation via KNX-Bus für Synco 70<br>Basisdokumentation<br>CM1Y9775 Desigo RXB-Integration – S-Mode<br>CM1Y9777 Drittintegration<br>CM1Y9778 Synco-Integration                                        | Drähte oder vorbereitete<br>Litzen<br>1 x 0.41.5 mm <sup>2</sup> oder<br>2 x für KNX-Kabel/Fühler<br>Min 1.5 mm <sup>2</sup><br>Elfenbeinweiss<br>RAL 9004 schwarz<br>0.155/0.255 kg<br>0.145/0.245 kg<br>mens.com/bt/download.                                                                                            |
| Allgemein<br>Referenzdokumentation<br>Synco<br>Desigo | Anschlussklemmen<br>Min. Leitungsdurchmesser an L, N, Qxx<br>Farbe der Gehäusefront<br>Gewicht ohne/mit Verpackung<br>RDF880KN<br>RDF880KN/NF<br><sup>1</sup> Die Dokumente können heruntergeladen werden von <u>http://sien</u><br><sup>1</sup> Betauung unzulässig.<br>Handbuch für Home and Building Control - Grundlager<br>(EN:<br>https://my.knx.org/shop/product?language=en&product<br>ct_type=handbook<br>DE:<br>https://my.knx.org/shop/product?language=de&product<br>ct_type=handbook)<br>CE1P3127 Kommunikation via KNX-Bus für Synco 70<br>Basisdokumentation<br>CM1Y9775 Desigo RXB-Integration – S-Mode<br>CM1Y9777 Drittintegration<br>CM1Y9778 Synco-Integration<br>CM1Y9779 Arbeiten mit ETS | Drähte oder vorbereitete<br>Litzen<br>1 x 0.41.5 mm <sup>2</sup> oder<br>2 x für KNX-Kabel/Fühler<br>Min 1.5 mm <sup>2</sup><br>Elfenbeinweiss<br>RAL 9004 schwarz<br>0.155/0.255 kg<br>0.145/0.245 kg<br>mens.com/bt/download.<br>n<br>ct_type_category=books&produ<br>0, 900 und RXB/RXL<br>a Adressierung               |

# Index

#### Α

| Applikationsübersicht             | 23 |
|-----------------------------------|----|
| Auf Werkseinstellung zurücksetzen |    |
| Auto Timer-Betrieb                |    |

#### В

| Bedienmodus              |    |
|--------------------------|----|
| Prioritätseingriff       | 18 |
| Behandlung von Störungen | 34 |
| Bildschirmsperre         | 28 |

#### D

| -        |      |    |
|----------|------|----|
| Diagnose | <br> | 39 |

#### Е

| Entsorgung                         | 48 |
|------------------------------------|----|
| Expertenebene-Parameter            | 39 |
| Externe/Rücklufttemperatur         | 33 |
| Externer/Rückluft-Temperaturfühler | 27 |

#### F

| Fehler                                 | 33 |
|----------------------------------------|----|
| Fühlereingang                          | 33 |
| Funktion Fussbodentemperaturbegrenzung | 27 |

#### Κ

| KNX-Adressierung | . 47 |
|------------------|------|
| KNX-Parameter    | . 50 |

#### Μ

| Minimaler Ausgang         | . 27 |
|---------------------------|------|
| Montage und Installation  | 44   |
| Multifunktionale Eingänge | . 33 |

#### Ρ

| Parametereinstellung in ETS | 50     |
|-----------------------------|--------|
| Parametrierung              | 39     |
| Passworteinstellung         | 39, 40 |
| Pre-Comfort                 | 18     |
| Proportionalband            | 13     |

#### R

| Regelparameter | 39 |
|----------------|----|
| Regelsequenzen | 29 |

#### S

| Schaltdifferenz       | 13 |
|-----------------------|----|
| Schutzbetrieb/Standby |    |
| Sollwertbegrenzung    |    |
| Sollwert-Priorität    |    |
| Standby/Schutzbetrieb | 17 |
| Störung auf KNX       |    |
| Stromausfall          |    |
| Summer                |    |

#### Т

| Temperatur ausser Bereich | 34 |
|---------------------------|----|
| Temporärer Sollwert       | 20 |
| Test                      |    |

#### U

| Übersicht Steuerausgänge |  |
|--------------------------|--|
|--------------------------|--|

#### V

Verlängerung der Komfortbetriebsart ......19

#### W

Wirkung des Schutzbetriebs über Zeitprogramm..19

#### Ζ

```
Zeitprogramm-Änderungsbetrieb ......18
```

Herausgegeben von Siemens Schweiz AG Smart Infrastructure Global Headquarters Theilerstrasse 1a CH-6300 Zug Tel. +41 58 724 2424 www.siemens.com/buildingtechnologies

60 / 60

Siemens Smart Infrastructure © 2021 Siemens Schweiz AG Änderungen vorbehalten.